## NIDEK

# AUTO LENSMETER LM-1000/1000P/1200

# USB INTERFACE MANUAL

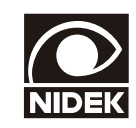

December 2010 Pages in total: 58 31001\*RTZ002E/E

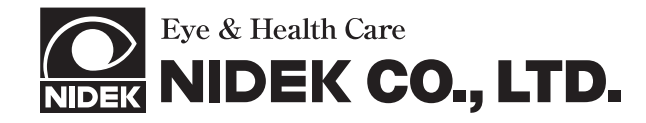

NIDEK CO., LTD. (Manufacturer)

NIDEK CO., LTD. (Tokyo Office)

NIDEK INCORPORATED (United States Agent)

NIDEK S.A. (EU Authorized Representative) : 34-14, Maehama, Hiroishi-cho, Gamagori, Aichi 443-0038, Japan Telephone: +81-533-67-6611

- Facsimile: +81-533-67-6610 : 3F Sumitomo Fudosan Hongo Bldg., 3-22-5, Hongo, Bunkyo-Ku, Tokyo 113-0033, Japan Telephone: +81-3-5844-2641 Facsimile: +81-3-5844-2642
- : 47651 Westinghouse Drive, Fremont, California 94539, U. S. A. Telephone: +1-510-226-5700 Facsimile: +1-510-226-5750
- : Europarc 13, rue Auguste Perret, 94042 Créteil, France Telephone: +33-1-49 80 97 97 Facsimile: +33-1-49 80 32 08

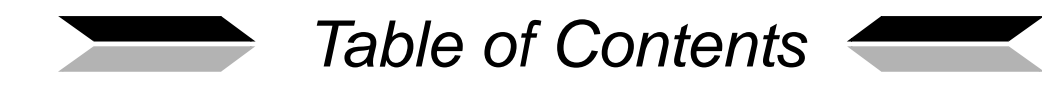

| 1. | OU  | TLINE OF COMMUNICATION                                                                                                    |
|----|-----|----------------------------------------------------------------------------------------------------|
|    | 1.1 | Outline of Communication Function31.1.1 Basic interface specifications.31.1.2 Setting the parameter related to communication.31.1.3 Installation of the USB driver.4 |
| 2. | DA  | TA FORMAT 5                                                                                                    |
|    | 2.1 | Format of Entire Data5                                                                                                    |
|    | 2.2 | Format of each data                                                                                                    |
|    | 2.3 | Example of Data Output15                                                                                                    |
| 3. | INS | TALLATION OF USB DRIVER                                                                                                    |
|    | 3.1 | Installation Procedure (Windows 7)                                                                                                    |
|    | 3.2 | Installation Procedure (Windows XP)42                                                                                                    |
|    | 3.3 | Installation Procedure (Windows 2000)47                                                                                                    |
|    | 3.4 | Installation Procedure (Windows 98)52                                                                                                    |
|    | 3.5 | Installation Procedure (Windows ME)54                                                                                                    |

:

1.

OUTLINE OF COMMUNICATION

## **1.1** Outline of Communication Function

The LM-1000, LM-1000P, or LM-1200 comes standard with a USB interface that enables transmission of measured data to an external computer. This manual explains the method of receiving the measured data from the LM-1000, LM-1000P, or LM-1200 through the USB interface.

The following sections describe the specifications for the interface for communication between the LM-1000, LM-1000P, or LM-1200 and an external device such as a personal computer.

## 1.1.1 Basic interface specifications

• Be sure to set the A.Prt S and A.Prt R/L parameters to OFF before communication. Failure to do so could cause a printer error.

| 1 | Communication specifications | In accordance with the USB V1.1 specifications (B-type connector on the LM side) |
|---|------------------------------|----------------------------------------------------------------------------------|
| 2 | Data format                  | ASCII                                                                            |
| 3 | Error detection              | Checksum                                                                         |
| 4 | Interface cable              | Standard USB cable (Shield type)                                                 |
| 5 | Activation of transmission   | Operation of the print button                                                    |

## 1.1.2 Setting the parameter related to communication

Among the parameters related to communication, set the two parameters below: The other parameters related to communication have no influence on the data exported through the USB interface.

| 1 | CR Code | <u>OFF</u> , ON         |
|---|---------|-------------------------|
| 2 | PrismTx | OFF, ON, <u>Display</u> |

\* The underlined option shows the factory setting.

For the method of setting parameters, see "2.13 Setting Parameters" of the LM-1000, LM-1000P, LM-1200 Operator's Manual.

Note 🖉

#### 1 : CR Code

This is for selecting whether to attach CR (carriage return) code at the end of data to be transmitted.

Set this parameter to "ON" when the communication software on the computer needs the CR code to terminate the reception of the data character string.

| OFF | The CR code is not added.                            |
|-----|------------------------------------------------------|
| ON  | The CR code is added to the output character string. |

#### 2: Prism Tx

This parameter is for selecting whether to transmit the measured prism value.

| OFF     | The measured prism value is not transmitted at any time.                                                              |
|---------|----------------------------------------------------------------------------------------------------|
| ON      | The measured prism value that is displayed in rectangular coordinates is transmitted at all times.                    |
| Display | When the measured prism value is displayed on the screen, it will be transmitted. If not, it will not be transmitted. |

## 1.1.3 Installation of the USB driver

The computer needs the USB driver to receive the data measured by the LM-1000, LM-1000P, or LM-1200.

Install the provided USB driver attached to the USB cable (option) to the computer.

For the USB driver installation procedure, refer to "3. INSTALLATION OF USB DRIVER" (page 37).

Purchase a program used for data reception by yourself.

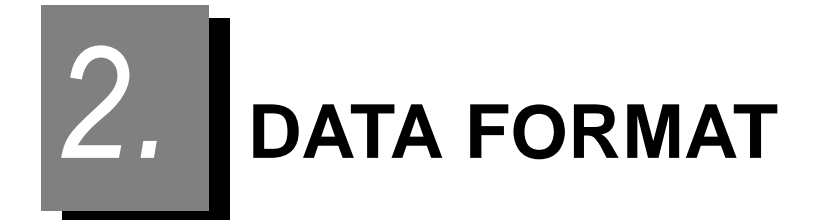

Data measured by the LM-1000, LM-1000P, or LM-1200 and represented in ASCII character codes are transmitted in the specified format and the specified sequence. Data that has not been obtained is not transmitted; the length of data changes with the measurement conditions: Write the program using character strings to be added for a search for desired data as below:

Data is transmitted only from the LM to the computer; the computer is not provided with a function etc. for requesting a command. Data transmission is triggered by the operation of the print button. The data that has been saved in the memory when the print button is pressed is transmitted. During the measurement, measured data that is in the memory when the print button is pressed is saved and transmitted.

## 2.1 Format of Entire Data

The format of the entire data to be transmitted is explained:

| SOH | "DLM" | STX | NIDEK ID | Measured data | ETB | CR  | EOT | CS1 - CS4 | CR   |
|-----|-------|-----|----------|---------------|-----|-----|-----|-----------|------|
| (1) | (2)   | (3) | (4)      | (5)           | (6) | (7) | (8) | (9)       | (10) |

#### (1) SOH (01H)

This is referred to as "communication control character" and frequently used for data transmission etc. A single SOH character is represented as "01H" in hexadecimal character codes.

SOH represents "the start of a character string".

Data (3), (6), (7), (8), and (10) is a similar control character.

#### (2) "DLM"

Data that is comprised of three characters represent "Data of LM".

#### (3) STX (02H)

This communication control character represents "the start of data".

#### (4) NEDEK ID

Character string of the company and model names.

LM-1000P

| Ι   | D     | Ν   | I   | D   | Е   | К   | /   | L   | М   | -   | 1   | 0   | 0   | 0   | Р   | ETB | CR  |
|-----|-------|-----|-----|-----|-----|-----|-----|-----|-----|-----|-----|-----|-----|-----|-----|-----|-----|
| 49H | 44H   | 4EH | 49H | 44H | 45H | 4BH | 2FH | 4CH | 4DH | 2DH | 31H | 30H | 30H | 30H | 50H | 17H | 0DH |
| LI  | M-100 | 00  |     |     |     |     |     |     |     |     |     |     |     |     |     |     |     |
| I   | D     | Ν   | Ι   | D   | Ш   | К   | /   | L   | М   | -   | 1   | 0   | 0   | 0   | ETB | CR  |     |
| 49H | 44H   | 4EH | 49H | 44H | 45H | 4BH | 2FH | 4CH | 4DH | 2DH | 31H | 32H | 30H | 30H | 17H | 0DH |     |
| LN  | M-120 | 00  |     |     |     |     |     |     |     |     |     |     |     |     |     |     |     |
| Ι   | D     | Ν   | I   | D   | Е   | К   | /   | L   | М   | -   | 1   | 2   | 0   | 0   | ETB | CR  |     |
| 49H | 44H   | 4EH | 49H | 44H | 45H | 4BH | 2FH | 4CH | 4DH | 2DH | 31H | 32H | 30H | 30H | 17H | 0DH |     |

\* In the lower line, the ASCII code of each character is represented by hexadecimals.

The first two characters, "ID", that is referred to as an identification code of the character string represents the type of the data that follows. The identification code that is also added to the head of the measured data is used for searching for desired data. The latter ETB, a communication control character, represents "a delimiter of data". Some software on the computer needs the CR code at the end that represents "the end of the character string". As necessary, set the CR Code parameter.

#### (5) Measured data, (6) ETB, (7) CR

See "2.2. Format of each data (Page 8)".

#### (8) EOT(04H)

This is a communication control character that represents "the end of the character string". In the case of measured data, this character represents the end of data.

#### (9) CS1 - CS4, (10) CR

This is a checksum for error detection. The value of the checksum is the simple sum of "SOH" at the head to "EOT" in the data format except the CR code. The hexadecimal numbers in the low-order two bytes are represented by four-byte ASCII codes as a simple sum of SOH at the head of the data to "EOT (04H)". The checksum is calculated from the data received by the computer in the same way. Normal data reception is identified by an agreement between both sums.

The LM transmits the following types of data. These types of data are output according to the lens measurement mode, whether the data has been measured or not, and the condition for the lenses (single, left or right).

|                                             |                  | Measured le          | ens mode        |                 |        | Lens <sup>*3</sup> |            |
|---------------------------------------------|------------------|----------------------|-----------------|-----------------|--------|--------------------|------------|
|                                             | Single<br>vision | Progressive<br>power | Contact<br>lens | Prism<br>layout | Single | Right              | Left       |
| 1) Manufacturer/model name                  | 0                | 0                    | 0               | 0               | Once   | at the beg         | ginning    |
| 2) SPH, CYL, AXIS                           | 0                | 0                    | 0               | 0               | 0      | 0                  | 0          |
| 3) SE (Spherical Equivalent value)          | ×                | ×                    | 0               | ×               | 0      | 0                  | 0          |
| 4) ADD (1st/2nd addition power)             | 0                | O*2                  | ×               | ×               | 0      | 0                  | 0          |
| 5) PRISM                                    | 0                | 0                    | 0               | 0               | 0      | 0                  | 0          |
| 6) Progressive Length <sup>*1</sup>         | ×                | 0                    | ×               | ×               | 0      | 0                  | 0          |
| 7) Channel Width *1                         | ×                | 0                    | ×               | ×               | 0      | 0                  | 0          |
| 8) PD <sup>*1</sup>                         | 0                | 0                    | ×               | ×               | ×      | 0                  | 0          |
| 9) Near Portion Inside Amount <sup>*1</sup> | ×                | 0                    | ×               | ×               | ×      | 0                  | 0          |
| 10) Net Prism <sup>*1</sup>                 | 0                | ×                    | ×               | ×               | ×      | One for t          | ooth sides |

O: Output if measured x: Not output

\*1: LM-1200 only.

When the parameter is not set to "ON", measurement or data output is not performed.

- \*2: 1st addition power only
- \*3: In the case of "Single (not the right- nor left-eye lens)" state, only single data is output.

When both left- and right-eye lenses are measured, the data is output in following order: "Right" "Left".

| LM-1000/LM-1000P | (In the order of 1) $\rightarrow$ Right 2) - 5) data $\rightarrow$ Left 2) - 5) data)                         |
|------------------|----------------------------------------------------------------------------------------------------|
| LM-1200          | (In the order of 1) $\rightarrow$ Right 2) - 7) data $\rightarrow$ Left 2) - 7) data $\rightarrow$ (8) - 10)) |

\*4: In the prism layout, the measured value is output for the PRISM value.

• Measured data has been rounded off according to the cylinder mode, the indication form of the measured prism data, and indication step specified on the LM.

Note

## 2.2 Format of each data

The number inside the parentheses indicates the number of characters transmitted.

#### (1) Company name / Model name

The name of the manufacturer (NIDEK) and the name of model (LM-1000/LM-1000P/LM-1200) are output.

\* In the lower line, the ASCII codes are represented by hexadecimals.

#### • LM-1000P

| I   | D   | Ν   | I   | D      | Е    | К   | /   | L   | М   | -     | 1    | 0     | 0     | 0          | Ρ   | ETB | CR  |
|-----|-----|-----|-----|--------|------|-----|-----|-----|-----|-------|------|-------|-------|------------|-----|-----|-----|
| 49H | 44H | 4EH | 49H | 44H    | 45H  | 4BH | 2FH | 4CH | 4DH | 2DH   | 31H  | 30H   | 30H   | 30H        | 50H | 17H | 0DH |
|     |     |     | Com | pany i | name |     |     |     | Ν   | lodel | name | (LM-' | 1000F | <b>'</b> ) |     |     |     |

#### • LM-1000

| Ι   | D   | Ν   | I   | D      | Е    | Κ   | /   | L   | М   | -      | 1      | 0    | 0   | 0   | ETB | CR  |
|-----|-----|-----|-----|--------|------|-----|-----|-----|-----|--------|--------|------|-----|-----|-----|-----|
| 49H | 44H | 4EH | 49H | 44H    | 45H  | 4BH | 2FH | 4CH | 4DH | 2DH    | 31H    | 30H  | 30H | 30H | 17H | 0DH |
|     |     |     | Com | pany r | name |     |     |     | Мо  | del na | ame (L | M-10 | 00) |     |     |     |

• LM-1200

| Ι   | D   | Ν   | I   | D      | Е    | Κ   | /   | L   | М   | -      | 1      | 2     | 0   | 0   | ETB | CR  |
|-----|-----|-----|-----|--------|------|-----|-----|-----|-----|--------|--------|-------|-----|-----|-----|-----|
| 49H | 44H | 4EH | 49H | 44H    | 45H  | 4BH | 2FH | 4CH | 4DH | 2DH    | 31H    | 32H   | 30H | 30H | 17H | 0DH |
|     |     |     | Com | pany i | name |     |     |     | Мо  | del na | ame (L | _M-12 | 00) |     |     |     |

#### (2) SPH, CYL, AXIS

Basic measured SPH, CYL, and AXIS data are output.

| Identification | Single | "" (Space, Space) |
|----------------|--------|-------------------|
|                | Right  | " R" (Space, R)   |
| 0000           | Left   | " L" (Space, L)   |

The number of digits of each measured data to be output is fixed with the leading digit 0 remaining.

The ETB and CR codes are added to the end (when the CR Code parameter is set to ON). (The codes are added to the end of all the following types of data.)

| SPH  | Four digits with a fixed decimal point                        |  |  |  |  |  |
|------|---------------------------------------------------------------|--|--|--|--|--|
|      | and a polarity sign                                           |  |  |  |  |  |
| CYL  | Four digits with a fixed decimal point<br>and a polarity sign |  |  |  |  |  |
| AXIS | Three-digit integer                                           |  |  |  |  |  |

1) In the case of single data (SPH= +1.00 D, CYL= 0.00 D, AXIS=  $0^{\circ}$ )

|    |        |       |        |        | _       |        |       |       |              | _                  |         |        |       |                | _      |        |      |     |     |
|----|--------|-------|--------|--------|---------|--------|-------|-------|--------------|--------------------|---------|--------|-------|----------------|--------|--------|------|-----|-----|
|    |        |       | +      | 0      | 1       |        | 0     | 0     | +            | 0                  | 0       |        | 0     | 0              | 0      | 0      | 0    | ETB | CR  |
|    | 20H    | 20H   | 2BH    | 30H    | 31H     | 2EH    | 30H   | 30H   | 2BH          | 30H                | 30H     | 2EH    | 30H   | 30H            | 30H    | 30H    | 30H  | 17H | 0DH |
|    |        |       |        | SDL    | 1 (6 cl | aaraat | ore)  |       |              | CVL (6 characters) |         |        |       |                | AXIS   |        |      |     |     |
|    |        |       |        | SFI    |         | araci  | ers)  |       |              |                    |         |        |       | (3 cl          | naract | ers)   |      |     |     |
| 2) | In th  | e cas | se of  | riaht  | data    | (SPH   | = -11 | .25 E | ). CY        | L= -9              | ).75 E  | ). AX  | IS= 9 | 0°)            |        |        |      |     |     |
| -, |        | 0 000 |        |        | uala    | (0     |       |       | , <b>e</b> . | _ `                |         | -,     |       | • /            |        |        |      |     |     |
|    |        | R     | -      | 1      | 1       |        | 2     | 5     | -            | 0                  | 9       | •      | 7     | 5              | 0      | 9      | 0    | ETB | CR  |
|    | 20H    | 52H   | 2DH    | 31H    | 31H     | 2EH    | 32H   | 35H   | 2DH          | 30H                | 39H     | 2EH    | 37H   | 35H            | 30H    | 39H    | 30H  | 17H | 0DH |
|    |        |       |        | CDI    | 1 (6 a) | r t    | oro)  |       |              | CVI                | (6. ok  | oroot  | oro)  |                | AXIS   |        |      |     |     |
|    |        |       |        | 385    |         | araci  | ers)  |       |              | CH                 | - (6 Ci | iaraci | ers)  |                | (3 cl  | naract | ers) |     |     |
| 3) | In the | e cas | e of l | eft da | ata (S  | PH=    | 0.00  | D, C  | YL= -        | +1.50              | D, A    | XIS=   | 180   | ))             |        |        |      |     |     |
|    |        |       |        |        | -       |        |       |       |              |                    |         |        |       | -              |        |        | -    |     |     |
|    |        | L     | +      | 0      | 0       |        | 0     | 0     | +            | 0                  | 1       | •      | 5     | 0              | 1      | 8      | 0    | ETB | CR  |
|    | 20H    | 4CH   | 2BH    | 30H    | 30H     | 2EH    | 30H   | 30H   | 2BH          | 30H                | 31H     | 2EH    | 35H   | 30H            | 31H    | 38H    | 30H  | 17H | 0DH |
|    |        |       |        | SPL    | 4 (6 cl | naract | ers)  |       |              | CYI                | (6 cł   | naract | ers)  |                |        | AXIS   |      |     |     |
|    |        |       |        | 011    |         | araci  | 013)  |       |              |                    |         |        |       | (3 characters) |        |        |      |     |     |

#### (3) SE (Spherical Equivalent value, only in the contact lens measuring mode)

The measured SE value is output.

| Identification | Single | "S "(S, Space) |
|----------------|--------|----------------|
| code           | Right  | "SR"           |
|                | Left   | "SL"           |

Measured data is output by fixed four digits including a decimal point with a polarity sign and the leading digit 0 remaining.

1) In the case of single data (SE = +2.00 D)

| S   |     | +   | 0   | 2   |     | 0   | 0   | ETB | CR  |
|-----|-----|-----|-----|-----|-----|-----|-----|-----|-----|
| 53H | 20H | 2BH | 30H | 32H | 2EH | 30H | 30H | 17H | 0DH |
|     |     |     |     |     |     |     |     |     |     |

2) In the case of right data (SE = -10.00 D)

| S   | R   | -   | 1   | 0   |     | 0   | 0   | ETB | CR  |
|-----|-----|-----|-----|-----|-----|-----|-----|-----|-----|
| 53H | 52H | 2DH | 31H | 30H | 2EH | 30H | 30H | 17H | 0DH |
|     |     |     |     |     |     |     |     |     |     |

#### (4) ADD

The measured addition powers are output.

If the secondary addition power has been measured, the data is sent subsequently to the primary addition power.

| Identification | Single | "A " (A, Space) |
|----------------|--------|-----------------|
| code           | Right  | "AR"            |
| code           | Left   | "AL"            |

Measured data is output by fixed four digits including a decimal point without a polarity sign and with the leading digit 0 remaining.

If the NEAR parameter is set to NEAR SPH, the near portion power represented by spherical value is added to the end of the addition powers.

| Identification | Single | "N " (N, Space) |
|----------------|--------|-----------------|
| code           | Right  | "NR"            |
| 0000           | Left   | "NL"            |

Measured data is output by fixed four digits including a decimal point with a polarity sign and the leading digit 0 remaining.

1) Example of the primary addition power in the single data (ADD= +2.00 D)

| Α   |     | 0   | 2   |     | 0   | 0   | ETB | CR  |
|-----|-----|-----|-----|-----|-----|-----|-----|-----|
| 41H | 20H | 30H | 32H | 2EH | 30H | 30H | 17H | 0DH |
|     |     |     |     |     |     |     |     |     |

2) Example of the primary and secondary addition powers in the right data (ADD = +2.00 D, ADD2 = +2.50 D)

| Α   | R   | 0                  | 2   |     | 0   | 0   | ETB | CR  | 0                   | 2   |     | 5   | 0   | ETB | CR  |
|-----|-----|--------------------|-----|-----|-----|-----|-----|-----|---------------------|-----|-----|-----|-----|-----|-----|
| 41H | 52H | 30H                | 32H | 2EH | 30H | 30H | 17H | 0DH | 30H                 | 32H | 2EH | 35H | 30H | 17H | 0DH |
|     |     | ADD (5 characters) |     |     |     |     |     |     | ADD2 (5 characters) |     |     |     |     |     |     |

 Example of the primary and secondary addition powers represented by spherical powers in the left data

(ADD = +2.00 D, ADD2 = +2.50 D)

(NSPH = -1.00 D, NSPH2 = -0.50 D)

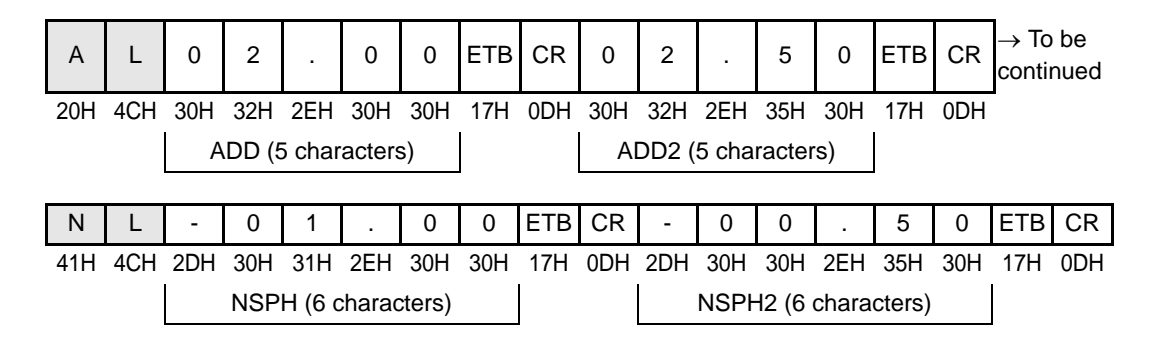

#### (5) PRISM

The measured prism data is output.

The format of the output prism data varies with the PRISM parameter setting.

#### If the PRISM parameter is set to "BU/D BI/O":

| Idantification | Single | "P " (P, Space) |
|----------------|--------|-----------------|
| code           | Right  | "PR"            |
| couc           | Left   | "PL"            |

2

Measured data is output by fixed four digits including a decimal point with no polarity sign and the leading digit 0 remaining.

In addition, a character representing the base direction is added to the end of the measured data.

| e.g. IN 3.00, | UP  | 2.50:    | 03.00 I | 02.50 U |
|---------------|-----|----------|---------|---------|
| OUT 1.25,     | DOV | VN 2.00: | 01.25 O | 02.00 D |

#### If the PRISM parameter is set to "P-B":

| Identification | Single | "P ""B " (P, Space)(B, Space) |
|----------------|--------|-------------------------------|
| code           | Right  | "PR""BR"                      |
| codo           | Left   | "PL""BL"                      |

Measured data is output by fixed four digits including a decimal point with no polarity sign and the leading digit 0 remaining.

| DDIGM   | Four digits with a fixed decimal point    |
|---------|-------------------------------------------|
| FRISIVI | with no polarity sign                     |
| BASE    | Three-digit integer with no polarity sign |

1) Example of single data when the PRISM parameter is set to "BU/D BI/O":

(PRISM = IN 3.00Δ, UP 2.50Δ)

| Ρ   |     | 0                     | 3   |     | 0   | 0   | Ι   | ETB | CR  | Ρ   |       | 0      | 2     |        | 5   | 0   | U   | ETB | CR  |
|-----|-----|-----------------------|-----|-----|-----|-----|-----|-----|-----|-----|-------|--------|-------|--------|-----|-----|-----|-----|-----|
| 50H | 20H | 30H                   | 33H | 2EH | 30H | 30H | 49H | 17H | 0DH | 50H | 20H   | 30H    | 32H   | 2EH    | 30H | 30H | 55H | 17H | 0DH |
|     |     | PRISM1 (6 characters) |     |     |     |     |     |     |     | F   | PRISN | /12 (6 | chara | acters | 5)  |     |     |     |     |

2) Example of right data when the PRISM parameter is set to BU/D BI/O:

#### (PRISM = OUT 1.25 $\Delta$ , DOWN 2.00 $\Delta$ )

| Ρ   | R   | 0   | 1     |       | 2     | 5      | 0   | ETB | CR  | Ρ   | R   | 0   | 2    |         | 0     | 0      | D   | ETB | CR  |
|-----|-----|-----|-------|-------|-------|--------|-----|-----|-----|-----|-----|-----|------|---------|-------|--------|-----|-----|-----|
| 50H | 52H | 30H | 31H   | 2EH   | 32H   | 35H    | 4FH | 17H | 0DH | 50H | 52H | 30H | 32H  | 2EH     | 30H   | 30H    | 44H | 17H | 0DH |
|     |     | F   | PRISM | И1 (6 | chara | acters | ;)  |     |     |     |     | P   | RISN | /12 '(6 | chara | acters | s)  |     |     |

3) Example of left data when the PRISM parameter is set to P-B: (PRISM =  $6.5\Delta$ , BASE =  $70^{\circ}$ )

| Ρ   | L   | 0   | 6   |        | 5      | 0    | ETB | CR  | В   | L   | 0    | 7              | 0     | ETB | CR  |
|-----|-----|-----|-----|--------|--------|------|-----|-----|-----|-----|------|----------------|-------|-----|-----|
| 50H | 4CH | 30H | 36H | 2EH    | 35H    | 30H  | 17H | 0DH | 42H | 4CH | 30H  | 37H            | 30H   | 17H | 0DH |
|     |     | PR  | ISM | (5 cha | aracte | ers) |     |     |     |     | (3 c | BASE<br>haract | ters) |     |     |

Data (6) to (10) is output from the LM-1200 only.

#### (6) Progressive Length (Only for LM-1200)

Measured data of the progressive length (V. Length) is output.

|      | Single | "D " (D, space) |
|------|--------|-----------------|
| code | Right  | "DR"            |
|      | Left   | "DL"            |

Measured data of the progressive length is output by a two-digit integer with the leading digit 0 remaining.

1) Example of single data (V. Length= 12 mm)

| D   |     | 1                | 2                | ETB | CR  |
|-----|-----|------------------|------------------|-----|-----|
| 44H | 20H | 31H              | 32H              | 17H | 0DH |
|     |     | V. Le<br>(2 char | ength<br>acters) |     |     |

2) Example of right data (V. Length= 8 mm)

| D   | R   | 0                | 8                | ETB | CR  |
|-----|-----|------------------|------------------|-----|-----|
| 44H | 52H | 30H              | 38H              | 17H | 0DH |
|     |     | V. Le<br>(2 char | ength<br>acters) |     |     |

#### (7) Channel Width (Only for LM-1200)

Measured data of the channel width (C. Width) and its position (Len) are output.

|                     | Single | "W " (W, space) |
|---------------------|--------|-----------------|
| Identification code | Right  | "WR"            |
|                     | Left   | "WL"            |

Measured data of the channel width/position is output by a two-digit integer with the leading digit 0 remaining.

1) Example of single data (C. Width = 6 mm/ Measurement at the position of 16 mm of the near portion from the add starting point)

| W   |     | 0               | 6                | /   | 1              | 6                | ETB | CR  |
|-----|-----|-----------------|------------------|-----|----------------|------------------|-----|-----|
| 57H | 20H | 30H             | 36H              | 2FH | 31H            | 36H              | 17H | 0DH |
|     |     | C. W<br>(2 char | /idth<br>acters) |     | Pos<br>(2 char | ition<br>acters) |     |     |

 Example of left data (C. Width = 5 mm/ Measurement at the position of 8 mm of the near portion from the add starting point)

| W   | L   | 0               | 5                | /   | 0              | 8                | ETB | CR  |
|-----|-----|-----------------|------------------|-----|----------------|------------------|-----|-----|
| 57H | 4CH | 30H             | 35H              | 2FH | 30H            | 38H              | 17H | 0DH |
|     |     | C. V<br>(2 char | Vidth<br>acters) |     | Pos<br>(2 char | ition<br>acters) |     |     |

#### (8) PD (Only for LM-1200)

The measured PD data is output.

\* This data will not be included in the output unless PD has been measured for both sides.

| Identification | "PD" |
|----------------|------|
| code           |      |

The data is sent in the order of Total PD (T. PD), Right PD (R. PD) and Left PD (L. PD).

Measured data of the PD is output by fixed three digits including a decimal point.

If T. PD is 100.0 mm or more, 99.9 is output.

Sample of PD data (T. PD= 64.0 mm, R. PD= 31.5 mm, L.PD= 32.5 mm)

| Ρ   | D   | 6 4 . 0           |        |       |       |      | 1      |       | 5     | 3     | 2      |       | 5     | ETB | CR  |
|-----|-----|-------------------|--------|-------|-------|------|--------|-------|-------|-------|--------|-------|-------|-----|-----|
| 50H | 44H | H 36H 34H 2EH 30H |        |       |       | 33H  | 31H    | 2EH   | 35H   | 33H   | 32H    | 2EH   | 35H   | 17H | 0DH |
|     |     | T. PI             | D (4 c | harac | ters) | R. P | D (4 c | harac | ters) | L. PI | D (4 c | harac | ters) |     |     |

#### (9) Near Portion Inside Amount (Only for progressive lens measurement mode of LM-1200)

Measured data of the near portion inside amount is output.

\* Output only when both the right and left distance PDs are measured.

\* The side (R or L) whose near portion inside amount has not been measured is output with "\*\*\*\*\*".

| Identification<br>code | "IS" |
|------------------------|------|
|------------------------|------|

Measured data is output in the order of "R. INS" to "L. INS".

Measured data of the near portion inside amount is output by fixed three digits including a decimal point with a polarity sign and the leading digit 0 remaining.

Example of near portion inside amount (R. INS = 1.5 mm, L. INS = -2.5 mm)

| Ι   | S   | + 0 1 . 5               |       |       |       |     | -   | 0     | 2     |        | 5   | ETB | CR |
|-----|-----|-------------------------|-------|-------|-------|-----|-----|-------|-------|--------|-----|-----|----|
| 49H | 53H | H 2BH 30H 31H 2EH 35H 2 |       |       |       |     | 2DH | 30H   | 35H   | 17H    | 0DH |     |    |
|     |     | R.                      | INS ( | 5 cha | racte | rs) | L.  | INS ( | 5 cha | racter | s)  |     |    |

#### (10)Net Prism data (Only for normal lens measurement mode of LM-1200)

This output data shows the net prism measurements.

Net

\* This data will not be included in the output unless prism has been measured for both sides.

| Identification code | "NP" |
|---------------------|------|
|---------------------|------|

The data is sent out in the order of Net Horizontal Prism, and Net Vertical Prism.

The net prism measurements are always indicated by rectangular coordinates (BASE IN/ OUT, UP/DOWN). Measured data is output by four digits including a decimal point and the leading digit 0 remaining.

The base direction is shown with a letter put after the value, just as in the case of the PRISM data.

| E.g. Net H. Prism = IN 3.00, | Net V. Prism = UP 2.50 | 03.00 I | 02.50 U |
|------------------------------|------------------------|---------|---------|
|------------------------------|------------------------|---------|---------|

| H. Prism = OUT 1.25, | Net V. Prism = DOWN 2.00 | 01.25 O | 02.00 D |
|----------------------|--------------------------|---------|---------|
| ,                    |                          |         |         |

Example of net prism data (Net H. Prism = IN 3.00, Net V. Prism = UP 2.50)

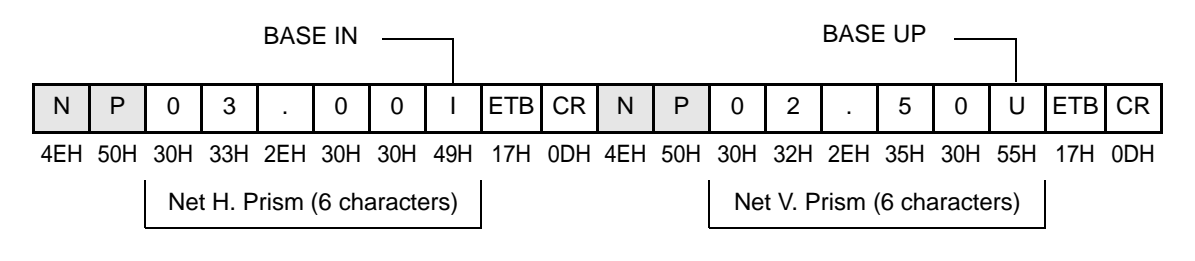

2

## 2.3 Example of Data Output

The formats of various types of measured data are explained in "2.2. Format of each data (Page 8)"; the entire format of the data to be transmitted varies with the existence or absence of various types of measured data and the designation of lenses (Left/Right).

Several concrete examples are provided below for reference:

Example outputs of (1) - (5), (8), (14) - (15) are common among LM-1000, LM-1000P, and LM-1200.

For the LM-1000 and LM-1200, replace the model name.

#### (1) In the case of single data in normal measurement mode:

Measurement conditions

- : Single vision lens measurement with the single state designated
- : SPH = +1.00 D, CYL = 0.00 D, AXIS = 0°
- : No prism measurement performed
- : CR code = None
- The following is an example of minimum data to be output.

| SOH  | D      | L    | М | STX  | $\rightarrow$ To be continued |
|------|--------|------|---|------|-------------------------------|
| 0411 | 4 41 1 | 4011 |   | 0011 | -                             |

01H 44H 4CH 4DH 02H

| I   | D   | Ν                       | Ι     | D      | Е     | Κ   | /                   | L   | М   | -   | 1   | 0   | 0   | 0   | Ρ   | ETB | $\rightarrow$ To be continued |
|-----|-----|-------------------------|-------|--------|-------|-----|---------------------|-----|-----|-----|-----|-----|-----|-----|-----|-----|-------------------------------|
| 49H | 44H | 4EH                     | 49H   | 44H    | 45H   | 4BH | 2FH                 | 4CH | 4DH | 2DH | 31H | 30H | 30H | 30H | 50H | 17H | -                             |
|     |     | Company name/Model name |       |        |       |     |                     |     |     |     |     |     |     |     |     |     |                               |
|     |     |                         |       |        | 1     | 1   |                     | 1   |     | 1   | 1   |     | 1   |     | -   |     |                               |
|     |     | +                       | 0     | 1      | •     | 0   | 0                   | +   | 0   | 0   | •   | 0   | 0   | 0   | 0   | 0   |                               |
| 20H | 20H | 2BH                     | 30H   | 31H    | 2EH   | 30H | 30H                 | 2BH | 30H | 30H | 2EH | 30H | 30H | 30H | 30H | 30H |                               |
|     |     |                         | S     | Single | e SPF | ł   | Single CYL Single A |     |     |     |     |     |     | XIS |     |     |                               |
|     | _   |                         |       |        |       | -   |                     |     |     |     |     |     |     |     |     |     |                               |
| ETB | 0   | 7                       |       | F      | С     |     |                     |     |     |     |     |     |     |     |     |     |                               |
| 04H | 30H | 37                      | H 4   | 6H     | 43H   |     |                     |     |     |     |     |     |     |     |     |     |                               |
|     |     | Cł                      | necks | um     |       |     |                     |     |     |     |     |     |     |     |     |     |                               |

#### (2) In the case of signal data in progressive power lens measurement mode:

Measurement conditions:

Checksum

Progressive power lens measurement with the single state designated

SPH = +1.00D, CYL = 0.00D, AXIS = 0°

PRISM = IN 3.00A. UP 2.50A (BU/D BI/O setting)

CR code = None

| <ul> <li>Prism data is added to the end of SPH, CYL and Axis data.</li> </ul>                                                                   |  |  |  |  |  |  |  |  |  |  |  |  |  |  |
|----------------------------------------------------------------------------------------------------|--|--|--|--|--|--|--|--|--|--|--|--|--|--|
|                                                                                                    |  |  |  |  |  |  |  |  |  |  |  |  |  |  |
| SOH D L M STX $\rightarrow$ To be continued                                                                                                    |  |  |  |  |  |  |  |  |  |  |  |  |  |  |
| 01H 44H 4CH 4DH 02H                                                                                                    |  |  |  |  |  |  |  |  |  |  |  |  |  |  |
|                                                                                                    |  |  |  |  |  |  |  |  |  |  |  |  |  |  |
|                                                                                                    |  |  |  |  |  |  |  |  |  |  |  |  |  |  |
| I D N I D E K / L M - 1 0 0 0 P ETB $\rightarrow$ To be continued                                                                               |  |  |  |  |  |  |  |  |  |  |  |  |  |  |
| 49H 44H 4EH 49H 44H 45H 4BH 2FH 4CH 4DH 2DH 31H 30H 30H 30H 50H 17H                                                                             |  |  |  |  |  |  |  |  |  |  |  |  |  |  |
| Company name/ Model name                                                                                                    |  |  |  |  |  |  |  |  |  |  |  |  |  |  |
|                                                                                                    |  |  |  |  |  |  |  |  |  |  |  |  |  |  |
| $\begin{array}{ c c c c c c c c c c c c c c c c c c c$                                                                                          |  |  |  |  |  |  |  |  |  |  |  |  |  |  |
| 20H 20H 2BH 30H 31H 2EH 30H 30H 2BH 30H 30H 2EH 30H 30H 30H 30H 30H 17H                                                                         |  |  |  |  |  |  |  |  |  |  |  |  |  |  |
| Single SPH Single CYL Single AXIS                                                                                                    |  |  |  |  |  |  |  |  |  |  |  |  |  |  |
|                                                                                                    |  |  |  |  |  |  |  |  |  |  |  |  |  |  |
| P         0         3         .         0         0         I         ETB         P         0         2         .         5         0         U |  |  |  |  |  |  |  |  |  |  |  |  |  |  |
| 50H 20H 30H 33H 2EH 30H 30H 49H 17H 50H 20H 30H 32H 2EH 35H 30H 55H                                                                             |  |  |  |  |  |  |  |  |  |  |  |  |  |  |
| Single PRISM1 Single PRISM2                                                                                                    |  |  |  |  |  |  |  |  |  |  |  |  |  |  |
|                                                                                                    |  |  |  |  |  |  |  |  |  |  |  |  |  |  |
| ETB 0 B 8 E                                                                                                    |  |  |  |  |  |  |  |  |  |  |  |  |  |  |
| 04H 30H 42H 38H 45E                                                                                                    |  |  |  |  |  |  |  |  |  |  |  |  |  |  |

#### (3) In the case of single data in contact lens measurement mode:

Measurement conditions:

Contact lens measurement with the single state designated

SPH = +2.00 D, CYL = +0.50 D, AXIS = 60°, <u>SE = +2.25 D</u>

<u>PRISM = 1.25∆, BASE = 70° (P-B setting)</u>

CR code = Added

- Note In the contact lens measurement mode, the SE value is added to the end of SPH, CYL and AXIS data.
  - The prism representation mode is different from case (2).
  - The CR code is added to the end of "ETB" and "EOT".

| SOH D | L | М | STX | ightarrow To be continued |
|-------|---|---|-----|---------------------------|
|-------|---|---|-----|---------------------------|

|  | 01H | 44H | 4CH | 4DH | 02H |
|--|-----|-----|-----|-----|-----|
|--|-----|-----|-----|-----|-----|

| I   | D   | Ν                       | Ι      | D          | Е   | К   | /    | L                   | М                | -     | 1   | 0     | 0            | 0     | Ρ     | ETB   | CR   | $\rightarrow$ To              | be continued      |
|-----|-----|-------------------------|--------|------------|-----|-----|------|---------------------|------------------|-------|-----|-------|--------------|-------|-------|-------|------|-------------------------------|-------------------|
| 49H | 44H | 4EH                     | 49H    | 44H        | 45H | 4BH | 2FH  | 4CH                 | 4DH              | 2DH   | 31H | 30H   | 30H          | 30H   | 50H   | 17H   | 0DH  | -                             |                   |
|     |     |                         |        |            |     | Com | pany | nam                 | name/ Model name |       |     |       |              |       |       |       |      |                               |                   |
|     |     |                         |        |            |     |     |      |                     |                  |       |     |       |              |       |       |       |      |                               | _                 |
|     |     | + 0 2 . 0 0             |        |            |     |     |      |                     | 0                | 0     | •   | 5     | 0            | 0     | 6     | 0     | ETB  | CR                            | → To be continued |
| 20H | 20H | 2BH                     | 30H    | 32H        | 2EH | 30H | 30H  | 2BH                 | 30H              | 30H   | 2EH | 35H   | 30H          | 30H   | 36H   | 30H   | 17H  | 0DH                           |                   |
|     |     | Single SPH              |        |            |     |     |      |                     | Single CYL       |       |     |       |              |       | gle A | XIS   |      |                               |                   |
|     | _   | · · · · · · · ·         |        |            |     |     |      |                     | _                | _     | _   | -     | _            |       | _     |       |      |                               |                   |
| S   |     | + 0 2 . 2 5 4           |        |            |     |     | ETB  | CR                  | Ρ                |       | 0   | 1     |              | 2     | 5     | ETE   | B CR | $\rightarrow$ To be continued |                   |
| 53H | 20H | 2BH 30H 32H 2EH 32H 35H |        |            |     |     |      | 17H 0DH 50H 20H 30H |                  |       |     | I 30F | I 31F        | 1 2EF | 1 321 | 1 35H | 17H  | 0DH                           | 1                 |
|     |     | Single SE               |        |            |     |     |      |                     |                  |       |     |       | Single PRISM |       |       |       |      |                               |                   |
|     |     |                         |        |            |     |     |      |                     |                  |       |     |       |              |       |       |       | 1    |                               |                   |
| В   |     | 0                       | 7      | 0          | ETB | CR  | EC   | )T                  | 0                | С     | 5   | 8     | CR           |       |       |       |      |                               |                   |
| 42H | 20H | 30H                     | 37H    | 30H        | 17H | 0DH | I 04 | Н 3                 | OH ·             | 43H   | 35H | 38H   | 0DH          |       |       |       |      |                               |                   |
|     |     | Sin                     | gle BA | <b>\SE</b> |     |     |      |                     | C                | Check | sum |       |              |       |       |       |      |                               |                   |

#### (4) In the case of right data only in normal measurement mode

Measurement conditions:

Single vision lens measurement with the right-eye lens designated Right: SPH = -11.25 D, CYL = -9.75 D, AXIS =  $90^{\circ}$ Right: PRISM = OUT 1.25 $\Delta$ , DOWN 2.00 $\Delta$  (BU/D BI/O setting) CR code = Added

Note
The identification code is changed to that for the right-eye lens data.
In the case of measurement of the left-eye lens only, the identification code change from R to L.

| SOH<br>01H | H D | ) L<br>H 4C | . N<br>H 40 | л S<br>DH O | TX<br>2H     | → То        | be cc        | ontinu     | ed           |              |            |       |         |            |               |            |     |       |                      |
|------------|-----|-------------|-------------|-------------|--------------|-------------|--------------|------------|--------------|--------------|------------|-------|---------|------------|---------------|------------|-----|-------|----------------------|
| Ι          | D   | N           | I           | D           | E            | K           | /            | L          | М            | -            | 1          | 0     | 0       | 0          | Ρ             | ETB        | CR  | ]→ To | be continued         |
| 49H        | 44H | 4EH         | 49H         | 44H         | 45H          | 4BH<br>Corr | 2FH<br>Ipany | 4CH<br>nam | 4DH<br>e/ Mo | 2DH<br>del n | 31H<br>ame | 30H   | 30H     | 30H        | 50H           | 17H        | 0DH |       |                      |
|            | R   | -           | 1           | 1           |              | 2           | 5            | -          | 0            | 9            |            | 7     | 5       | 0          | 9             | 0          | ETB | CR    | → To be<br>continued |
| 20H        | 52H | 2DH         | 31H         | 31H<br>Righ | 2EH<br>t SPH | 32H<br>I    | 35H          | 2DH        | 30H          | 39H<br>Right | 2EH<br>CYL | 37H   | 35H     | 30H<br>Riq | 39H<br>ght Αλ | 30H<br>(IS | 17H | 0DH   |                      |
|            |     |             | 0           |             |              | 0           | _            |            | ETD          | 00           | <b>D</b>   |       |         |            |               |            |     |       | $\rightarrow$ To be  |
| Р          | ĸ   | +           | 0           | 1           | •            | 2           | 5            | 0          | EIR          | CR           | Р          | ĸ     | 0       | 2          | •             | 0          | 0   | D     | continued            |
| 50H        | 52H | 2BH         | 30H         | 31H         | 2EH          | 32H         | 35H          | 4FH        | 17H          | 0DH          | 50⊢        | 1 52⊦ | 30⊦<br> | 1 32⊦      | 1 2EF         | 1 30H      | 30H | 44H   | I                    |
|            |     |             |             | Sing        | le PR        | ISM1        |              |            |              |              |            |       |         | S          | ingle         | PRIS       | SM2 |       | J                    |
| ETB        | CR  | EC          | T           | 0           | С            | 8           | 5            | CR         | ٦            |              |            |       |         |            |               |            |     |       |                      |
| 17H        | 0DH | I 04        | H :         | 30H         | 43H          | 38H         | 35H          | 0DH        |              |              |            |       |         |            |               |            |     |       |                      |
|            |     |             |             | (           | Check        | sum         |              |            |              |              |            |       |         |            |               |            |     |       |                      |

| (5) In the case of the left and right data in normal measurement mo |
|---------------------------------------------------------------------|
|---------------------------------------------------------------------|

Measurement conditions:

Trifocal lens measurement with the left- and right-eye lenses designated

Right: SPH = -1.25 D, CYL = -0.75 D, AXIS = 120°

No prism measurement performed

ADD = +2.00 D, ADD2 = +3.00 D

Left: SPH = -2.00 D, CYL = -0.50 D, AXIS =180°

No prism measurement performed

ADD = +2.25 D, ADD2 has not been measured.

CR Code = Added

Note • The secondary addition power of the left-eye lens has not been measured and therefore, it is not transmitted.

SOHDLMSTX $\rightarrow$  To be continued01H44H4CH4DH02H

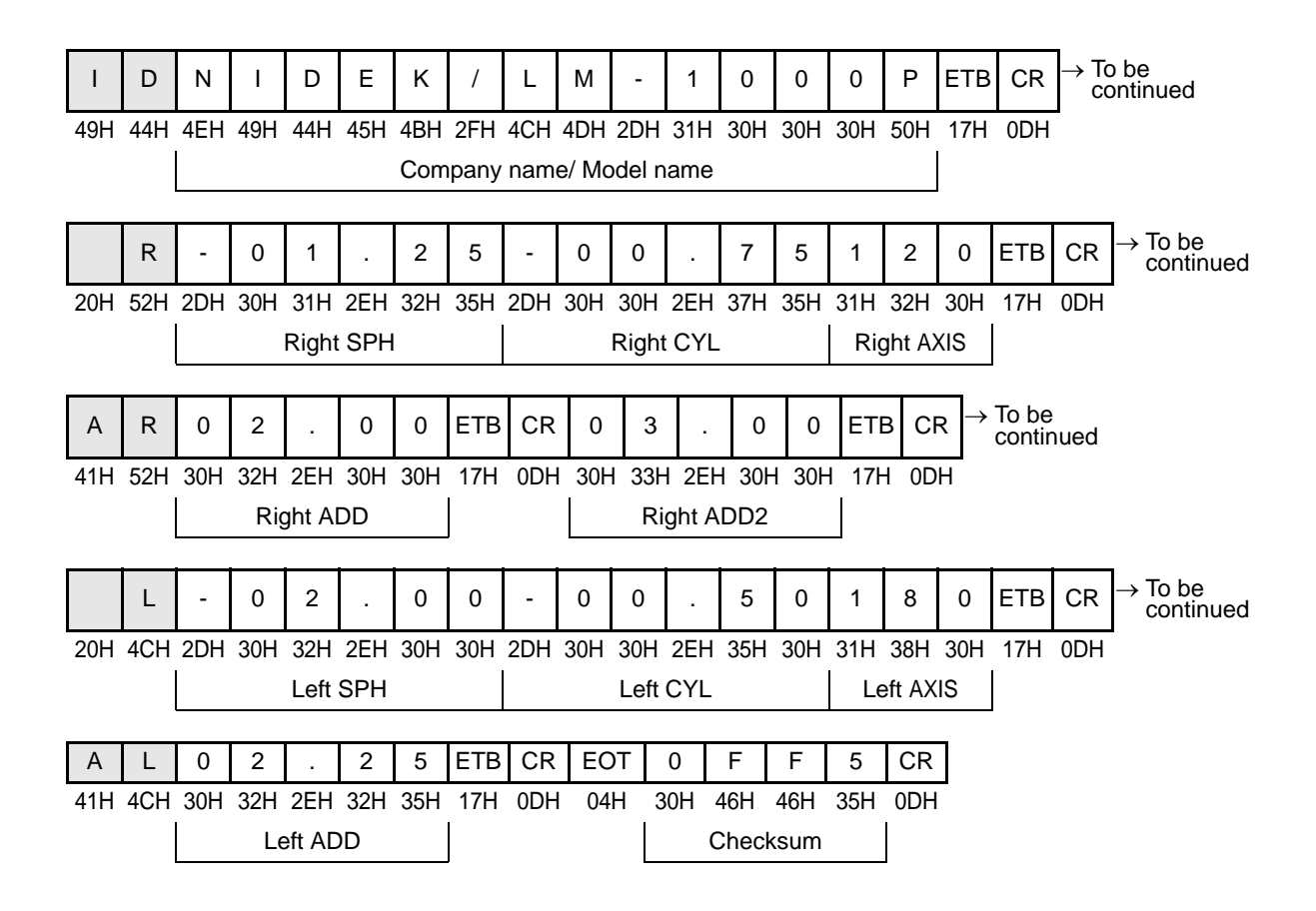

# (6) Sample 1 of the left and right data in normal measurement mode with PD measurement (LM-1200)

Measurement conditions:

Bifocal lens measurement with the left- and right-eye lenses designated

Right: SPH = -1.25 D, CYL= -0.75 D, AXIS = 120°

No prism measurement performed

- ADD = +2.00 D
- RPD = 31.5 mm

Left: SPH = -2.00 D, CYL = -0.50 D, AXIS = 180°

No prism measurement performed

- ADD = +2.25 D
- LPD = 32.5 mm

Total PD = 64.0 mm

- CR Code = Added
- Note
- The secondary addition power has not been measured and therefore, it is not transmitted.

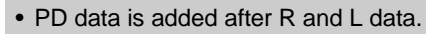

| SOF  | H D  | ) L  | N    | 1 S    | TX –       | → To l | be co    | ntinu | ed                  |                 |       |      |      |      |         |     |                  |       |               |                 |     |     |
|------|------|------|------|--------|------------|--------|----------|-------|---------------------|-----------------|-------|------|------|------|---------|-----|------------------|-------|---------------|-----------------|-----|-----|
| 01H  | 44   | H 4C | H 4D | H 0    | 2H         |        |          |       |                     |                 |       |      |      |      |         |     |                  |       |               |                 |     |     |
|      |      |      |      |        |            |        |          |       |                     |                 |       |      |      |      |         |     |                  |       |               |                 |     |     |
|      | D    | Ν    | I    | D      | F          | к      | /        | L     | М                   | -               | 1     | 2    | 0    | 0    | ETB     | CR  | $\rightarrow$ To | o be  |               |                 |     |     |
| 40⊔  |      |      | 40⊔  |        | -          |        | ,<br>シEロ | 404   | <u>ا</u> م <i>ا</i> | 201             | 21⊔   | 22   | 201  | 201  | 17Ц     |     |                  | ontin | ued           |                 |     |     |
| 4911 | 4411 | 4011 | 4911 | 4411   | 4011<br>Ci | ompa   | 2FTT     | ame/  | 4DH<br>Mode         | 2Din<br>Al nan  | ne    | 3211 | 3011 | 3011 |         |     | I                |       |               |                 |     |     |
|      |      |      |      | 1      |            | ompo   |          |       | moue                |                 |       | r    | 1    | 1    |         |     |                  |       | _             |                 |     |     |
|      | R    | -    | 0    | 1      |            | 2      | 5        | -     | 0                   | 0               |       | 7    | 5    | 1    | 2       | 0   | ЕТВ              | CR    | $\rightarrow$ | To be<br>contin | ued |     |
| 20H  | 52H  | 2DH  | 30H  | 31H    | 2EH        | 32H    | 35H      | 2DH   | 30H                 | 30H             | 2EH   | 37H  | 35H  | 31H  | 32H     | 30H | 17H              | 0DH   | 1             |                 |     |     |
|      |      |      |      | Right  | SPH        |        |          |       |                     | Right           | t CYL |      |      | Ri   | ght AX  | IS  |                  |       |               |                 |     |     |
| •    | п    | _    | 2    |        | _          | _      | стр      |       | 7→1                 | Fo be           |       |      |      |      |         |     |                  |       |               |                 |     |     |
| A    | ĸ    | 0    | 2    | •      | 0          | 0      | EIB      | CR    | Ċ                   | contin          | ued   |      |      |      |         |     |                  |       |               |                 |     |     |
| 41H  | 52H  | 30H  | 32H  | 2EH    | 30H        | 30H    | 17H      | 0DH   |                     |                 |       |      |      |      |         |     |                  |       |               |                 |     |     |
|      |      |      | Rię  | gnt Al | טט         |        | ļ        |       |                     |                 |       |      |      |      |         |     |                  |       |               |                 |     |     |
|      | L    | -    | 0    | 2      | -          | 0      | 0        | -     | 0                   | 0               |       | 5    | 0    | 1    | 8       | 0   | ETB              | CR    | $\rightarrow$ | To be<br>contin | ued |     |
| 20H  | 4CH  | 2DH  | 30H  | 32H    | 2EH        | 30H    | 30H      | 2DH   | 30H                 | 30H             | 2EH   | 35H  | 30H  | 31H  | 38H     | 30H | 17H              | 0DH   | -             |                 |     |     |
|      |      |      |      | Left   | SPH        |        |          |       |                     | Left            | CYL   |      |      | Le   | eft AXI | S   |                  |       |               |                 |     |     |
|      |      |      |      |        | 1          | 1      |          | 1     | ٦.                  |                 |       |      |      | l    |         |     | I                |       |               |                 |     |     |
| А    | L    | 0    | 2    | •      | 2          | 5      | ETB      | CR    | $\rightarrow$       | lo be<br>contin | ued   |      |      |      |         |     |                  |       |               |                 |     |     |
| 41H  | 4CH  | 30H  | 32H  | 2EH    | 32H        | 35H    | 17H      | 0DH   |                     |                 |       |      |      |      |         |     |                  |       |               |                 |     |     |
|      |      |      | Le   | eft AD | D          |        | ļ        |       |                     |                 |       |      |      |      |         |     |                  |       |               |                 |     |     |
| Р    | D    | 6    | 4    |        | 0          | 3      | 1        |       | 5                   | 3               | 2     |      | 5    | ETB  | CR      | EC  | )T               | 1     | 1             | Α               | 1   | CR  |
| 50H  | 44H  | 36H  | 34H  | 2EH    | 30H        | 33H    | 31H      | 2EH   | 35H                 | 33H             | 32H   | 2EH  | 35H  | 17H  | 0DH     | 04  | H 3              | 1H :  | 31H           | 41H             | 31H | 0DH |
|      |      |      | Tota | I PD   |            |        | Righ     | t PD  |                     |                 | Left  | PD   |      |      |         |     |                  | C     | Chec          | ksum            |     |     |
|      | 1    |      |      |        |            |        |          |       |                     | •               |       |      |      | ,    |         |     |                  |       |               |                 |     |     |

#### (7) Sample 2 of left and right data in normal measurement mode with PD measurement (LM-1200)

Measurement conditions:

Single vision lens measurement with the left-eye lens designated

Right: SPH = -1.25 D, CYL = 0.75 D, AXIS = 120°

No prism measurement performed

RPD = 31.5 mm

Left: SPH = -2.00 D, CYL = -0.50 D, AXIS = 180°

No prism measurement performed

No LPD measurement

Total PD is undecided.

CR code = Added

Note

- No PD outputs because LPD has not been measured.
  - Net PRISM measurements will also be excluded from the output unless prism has been measured for both sides.

SOH D L M STX  $\rightarrow$  To be continued 01H 44H 4CH 4DH 02H

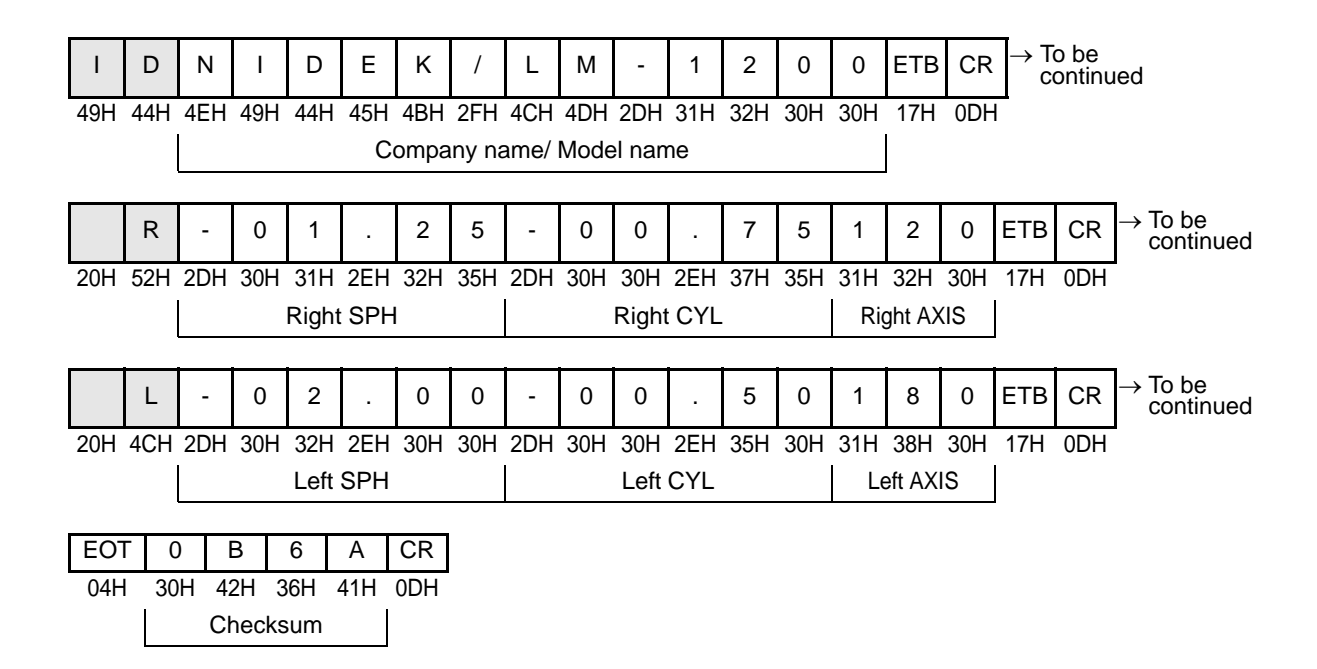

2

(8) In the case of the left and right data in progressive power lens measurement mode

Measurement conditions:

Progressive power lens measurement with the left- and right-eye lenses designated

 Right:
 SPH = -1.25 D, CYL = -0.75 D, AXIS = 120°

 PRISM = IN 2.50 $\Delta$ , DOWN 2.00 $\Delta$  (BU/D BI/O setting)

 ADD = +2.00 D

 Left:
 SPH = -2.00 D, CYL = -0.50 D, AXIS = 180°

 PRISM = OUT 1.25 $\Delta$ , UP 2.00 $\Delta$  (BU/D BI/O setting)

 ADD = +2.25 D

CR code = Added

• The addition power is added before the prism data.

• After the transmission of the right-eye lens data, the left-eye lens data is output.

| SOH | D   | L   | М  | STX  | $\rightarrow$ To be continued |
|-----|-----|-----|----|------|-------------------------------|
| 011 | 111 | 10U | ΠU | 0.0L | -                             |

01H 44H 4CH 4DH 02H

Note 🖉

|     |     | -   | -   |          |      | -   | -     |     |       |          |       | -     | -       | -     | -      | -     | -     | -                |                               |
|-----|-----|-----|-----|----------|------|-----|-------|-----|-------|----------|-------|-------|---------|-------|--------|-------|-------|------------------|-------------------------------|
| Т   | D   | Ν   | Ι   | D        | Е    | к   | /     | L   | М     | -        | 1     | 0     | 0       | 0     | Р      | ЕТВ   | CR    | $\rightarrow Tc$ | be<br>ontinued                |
| 49H | 44H | 4EH | 49H | 44H      | 45H  | 4BH | 2FH   | 4CH | 4DH   | 2DH      | 31H   | 30H   | 30H     | 30H   | 50H    | 17H   | 0DH   |                  |                               |
|     |     |     |     |          |      | Com | npany | nam | e/ Mo | del n    | ame   |       |         |       |        |       |       |                  |                               |
|     |     |     | -   |          |      | -   |       |     |       |          |       |       | 1       | 1     | 1      |       |       |                  |                               |
|     | R   | -   | 0   | 1        | -    | 2   | 5     | -   | 0     | 0        |       | 7     | 5       | 1     | 2      | 0     | ЕТВ   | CR               | → To be continued             |
| 20H | 52H | 2DH | 30H | 31H      | 2EH  | 32H | 35H   | 2DH | 30H   | 30H      | 2EH   | 37H   | 35H     | 31H   | 32H    | 30H   | 17H   | 0DH              |                               |
|     |     |     |     | Right    | SPH  |     |       |     |       | Right    | CYL   |       |         | Ri    | ght A) | (IS   |       |                  |                               |
|     |     |     |     | <u> </u> |      |     |       |     |       | 0        |       |       |         |       | •      |       |       |                  | _                             |
| А   | R   | 0   | 2   |          | 0    | 0   | ЕТВ   | CR  | Р     | R        | 0     | 2     |         | 5     | 0      | I     | ETE   | B CR             | $\rightarrow$ To be continued |
| 41H | 52H | 30H | 32H | 2EH      | 30H  | 30H | 17H   | 0DH | 50H   | 52H      | I 301 | 1 321 | 1 2EI   | 1 35H | 1 30H  | 1 49⊦ | I 17H | 0DH              | <br>                          |
|     |     |     | Rie | aht Al   | DD   |     |       |     |       |          | 1     | F     | Riaht   | PRIS  | M1     |       | 1     |                  |                               |
|     |     |     |     |          |      | _   | ]     |     | _     | _        |       |       | 3       | _     |        |       |       |                  |                               |
| Ρ   | R   | 0   | 2   | -        | 0    | 0   | D     | ЕТВ | CR    | → T<br>c | o be  | ued   |         |       |        |       |       |                  |                               |
| 50H | 52H | 30H | 32H | 2EH      | 30H  | 30H | 44H   | 17H | 0DH   | -        |       |       |         |       |        |       |       |                  |                               |
|     | -   |     | R   | aht E    | RISN | 12  | 1     |     | -     |          |       |       |         |       |        |       |       |                  |                               |
|     |     |     |     | giit i   | NON  | //2 |       |     |       |          |       |       |         |       |        |       |       |                  |                               |
|     | L   | -   | 0   | 2        |      | 0   | 0     | -   | 0     | 0        |       | 5     | 0       | 1     | 8      | 0     | ETB   | CR               | → To be<br>continued          |
| 20H | 4CH | 2DH | 30H | 32H      | 2EH  | 30H | 30H   | 2DH | 30H   | 30H      | 2EH   | 35H   | 30H     | 31H   | 38H    | 30H   | 17H   | 0DH              |                               |
|     |     | I   |     | l eft    | SPH  |     | 1     |     |       | l eft    | CYI   |       |         | (     | ⊃ft ∆X | 18    |       |                  |                               |
|     |     |     |     | Lon      | 0111 |     |       |     |       | Lon      | 012   |       |         | _     | 510703 |       |       |                  |                               |
| А   | L   | 0   | 2   |          | 2    | 5   | ЕТВ   | CR  | Ρ     | L        | 0     | 1     |         | 2     | 5      | 0     | ETE   | B CR             | $\rightarrow$ To be continued |
| 41H | 4CH | 30H | 32H | 2EH      | 32H  | 35H | 17H   | 0DH | 50H   | 4CH      | 1 301 | 1 311 | 1 2EI   | 1 321 | 1 351  | I 4FF | I 17H | 0DH              |                               |
|     |     | I   | Le  | eft AD   | D    |     |       |     |       |          | 1     |       | L eft I | PRIS  | M1     |       | 1     |                  |                               |
|     |     |     | _,  |          | -    |     | l     |     |       |          |       |       |         |       |        |       |       |                  |                               |
| Ρ   | L   | 0   | 2   |          | 0    | 0   | U     | ETB | CR    | EC       | т     | 1     | 6       | С     | 1      | CR    |       |                  |                               |
| 50H | 4CH | 30H | 32H | 2EH      | 30H  | 30H | 55H   | 17H | 0DH   | 04       | H 3   | 51H   | 36H     | 43H   | 31H    | 0DH   |       |                  |                               |
|     |     |     |     |          |      |     |       |     |       |          | 1     |       | bool    |       |        |       |       |                  |                               |
|     |     |     | L   |          |      | 2   |       |     |       |          |       | , c   | Juech   | Sum   |        | ]     |       |                  |                               |

#### (9) In the case of the left and right data in progressive lens measurement mode with PD measurement and near portion inside amount measurement (LM-1200)

Measurement conditions:

Contact lens measurement with the left- and right-eye lenses designated

: R : SPH = -1.25 D, CYL = -0.75 D, AXIS = 120°

No prism measurement performed

ADD = +2.00 D

RPD = 31.5 mm

- RINS = 1.5 mm
- : L : SPH = -2.00 D, CYL = -0.50 D, AXIS = 180°

No prism measurement performed

ADD = +2.25 D

LPD = 32.5 mm

No LINS measurement

Total PD = 64.0 mm

CR code is used

Note •

• PD data is added after R and L data.

• Since the near portion inside amount of the left eye is not measured, "\*\*\*\*\*" is output.

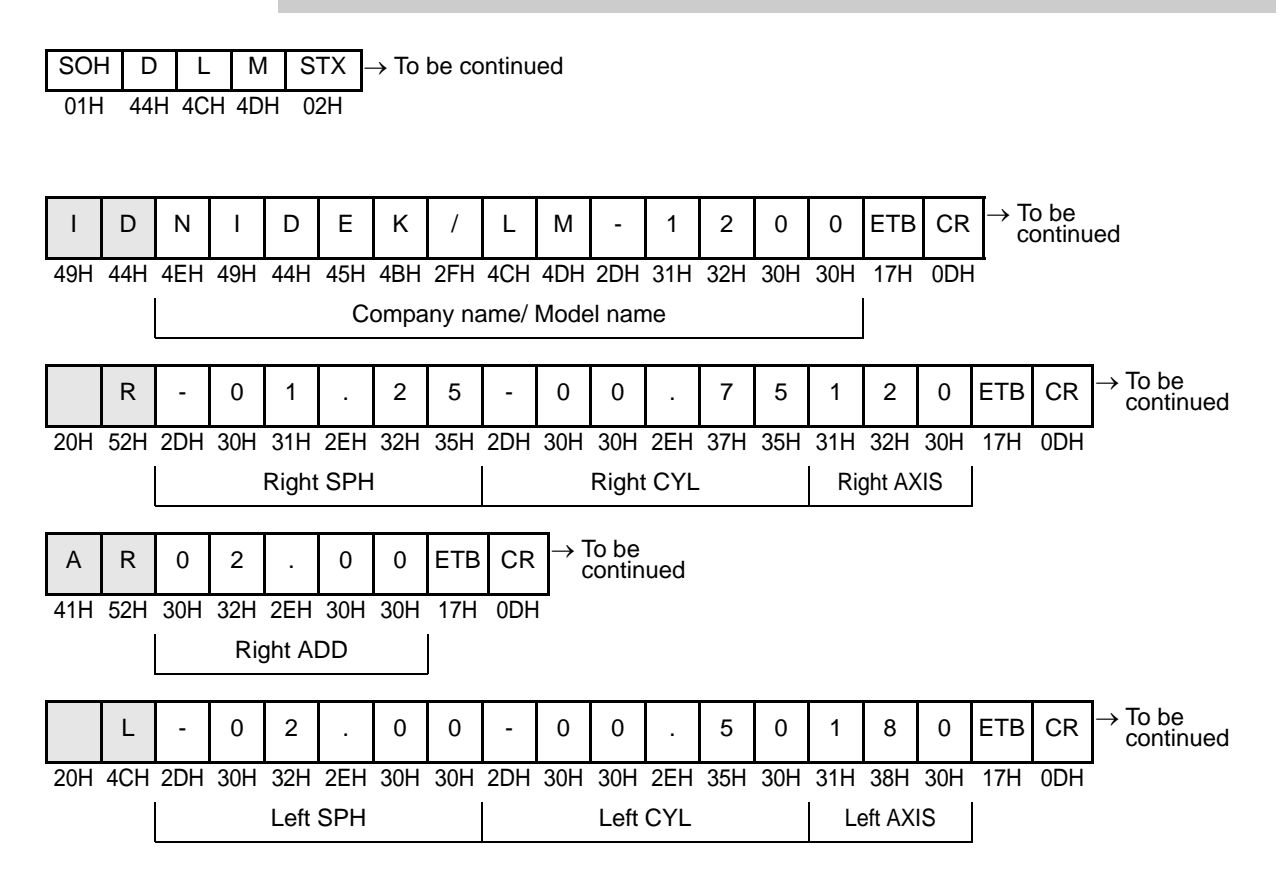

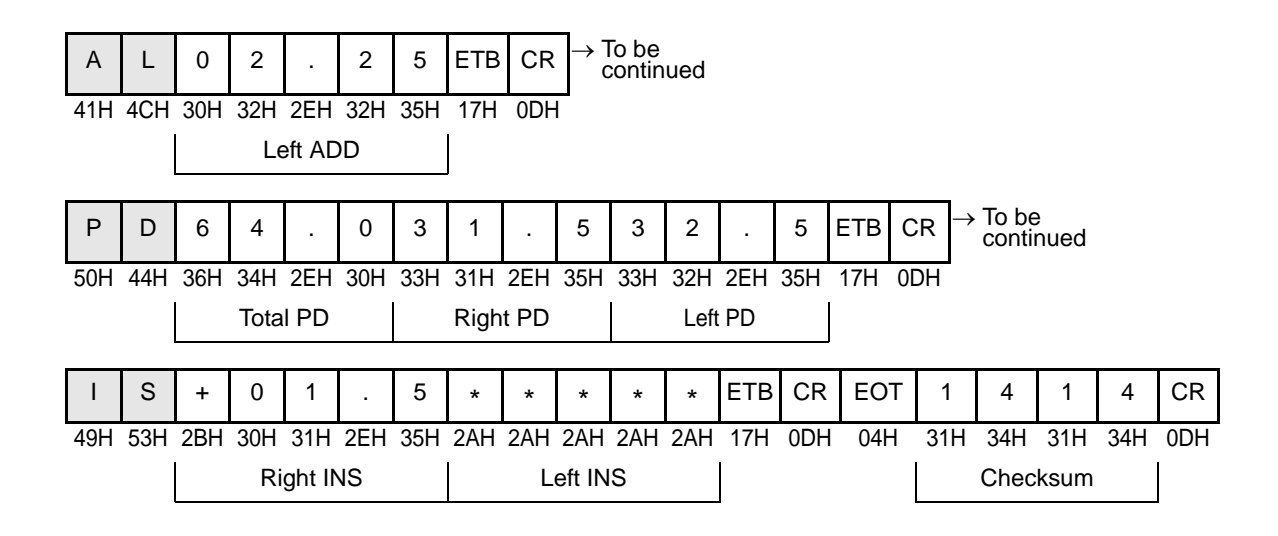

#### (10) In the case of the maximum data size in normal measurement mode (LM-1000/1000P)

Measurement conditions:

Trifocal lens measurement with the left- and right-eye lenses designated

Right: SPH = -1.25 D, CYL = -0.75 D, AXIS = 120°

PRISM = IN 2.25∆, DOWN 2.00∆ (BU/D BI/O setting)

ADD = +2.00 D, ADD2 = +3.00 D

Representation form of near portion power = NEAR SPH

<u>NSPH = +0.75D, NSPH2 = +1.75 D</u>

Left: SPH = -2.00 D, CYL = -0.50 D, AXIS =  $180^{\circ}$ PRISM = OUT  $1.25\Delta$ , UP  $2.00\Delta$  (BU/D BI/O setting) ADD = +2.25 D, ADD2 = +3.50 D Representation form of near portion power = NEAR SPH NSPH = +0.25 D, NSPH2 = +1.50 D

CR code = Added

- This is an example of LM-1000P of the maximum data size (175 characters) in an ordinary lens measurement mode.
  - When the NEAR parameter is set to NEAR SPH, both the addition powers (ADD) and near spherical data (NSPH) are output.

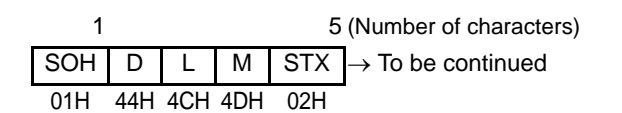

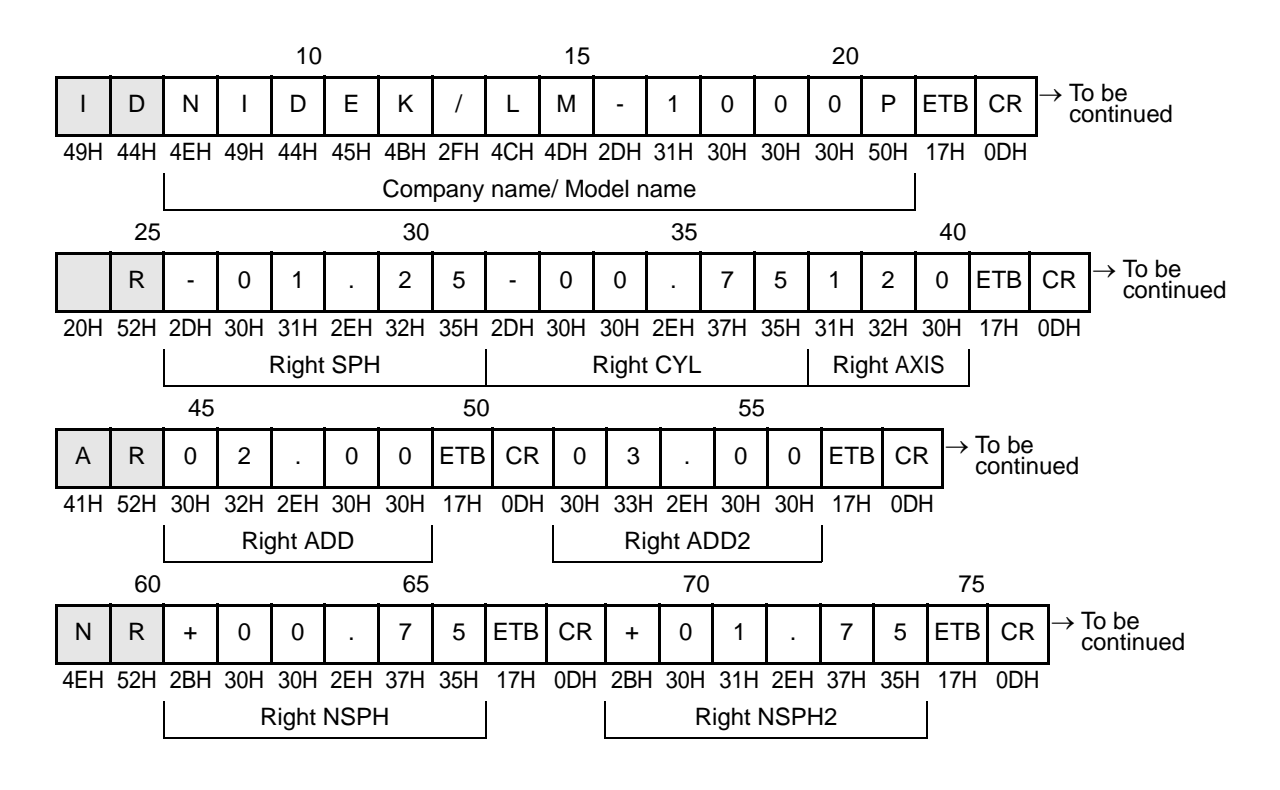

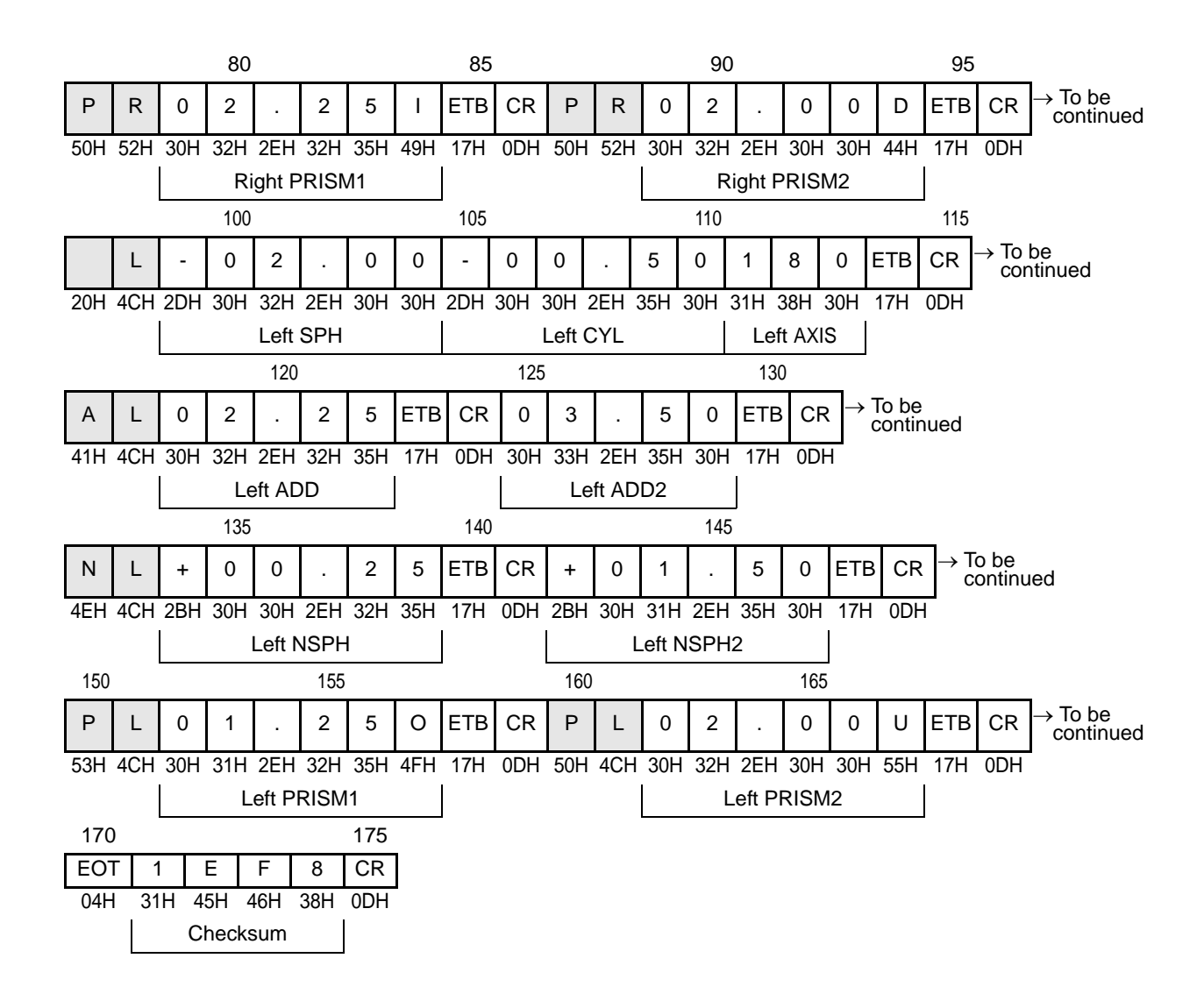

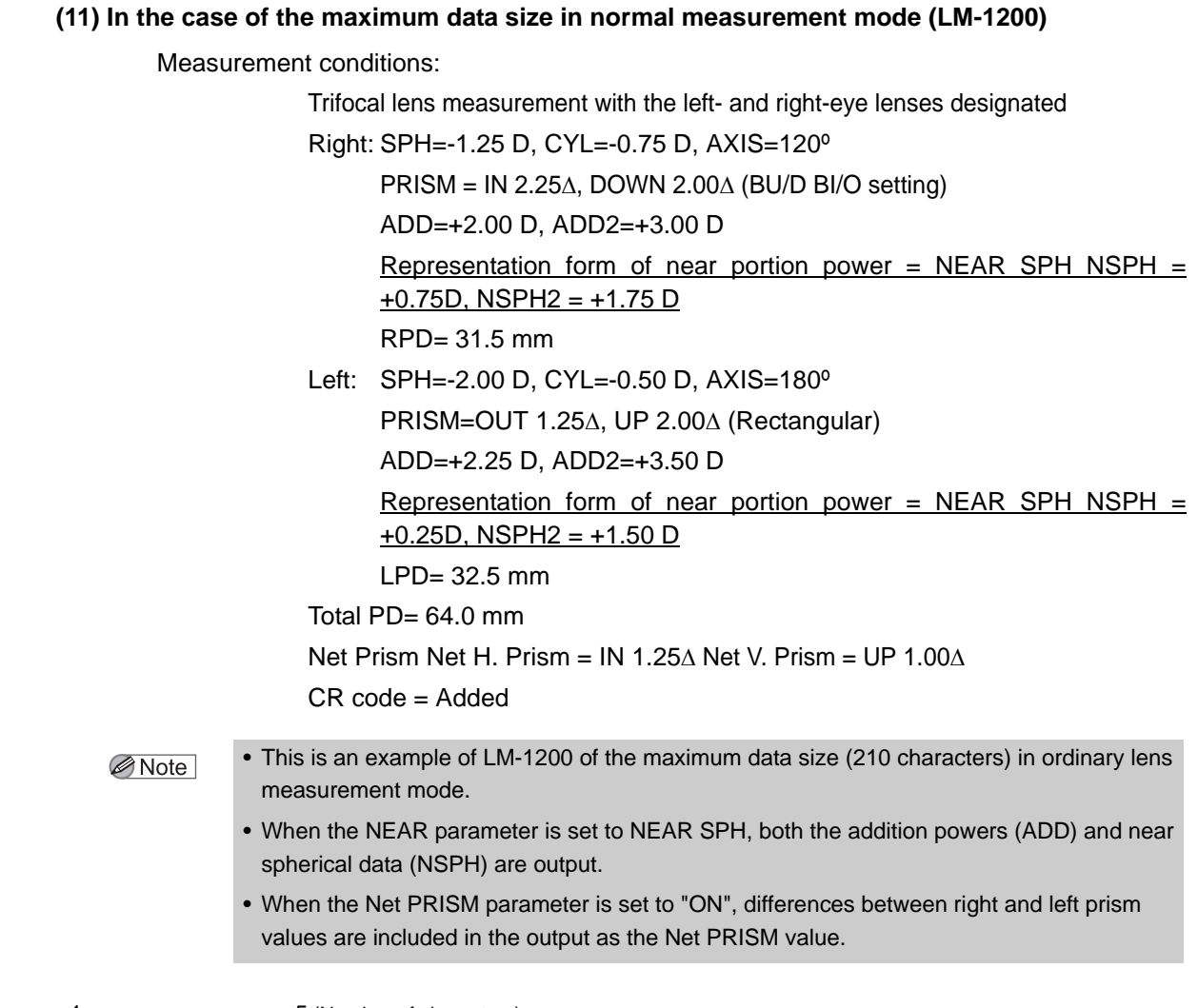

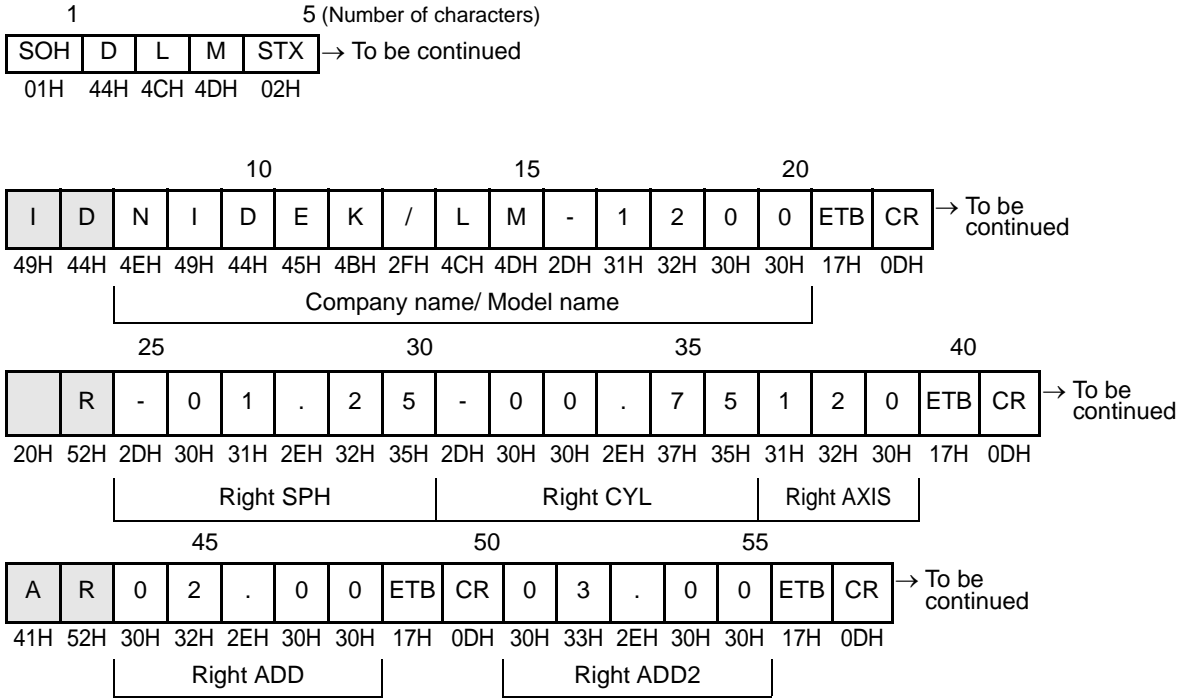

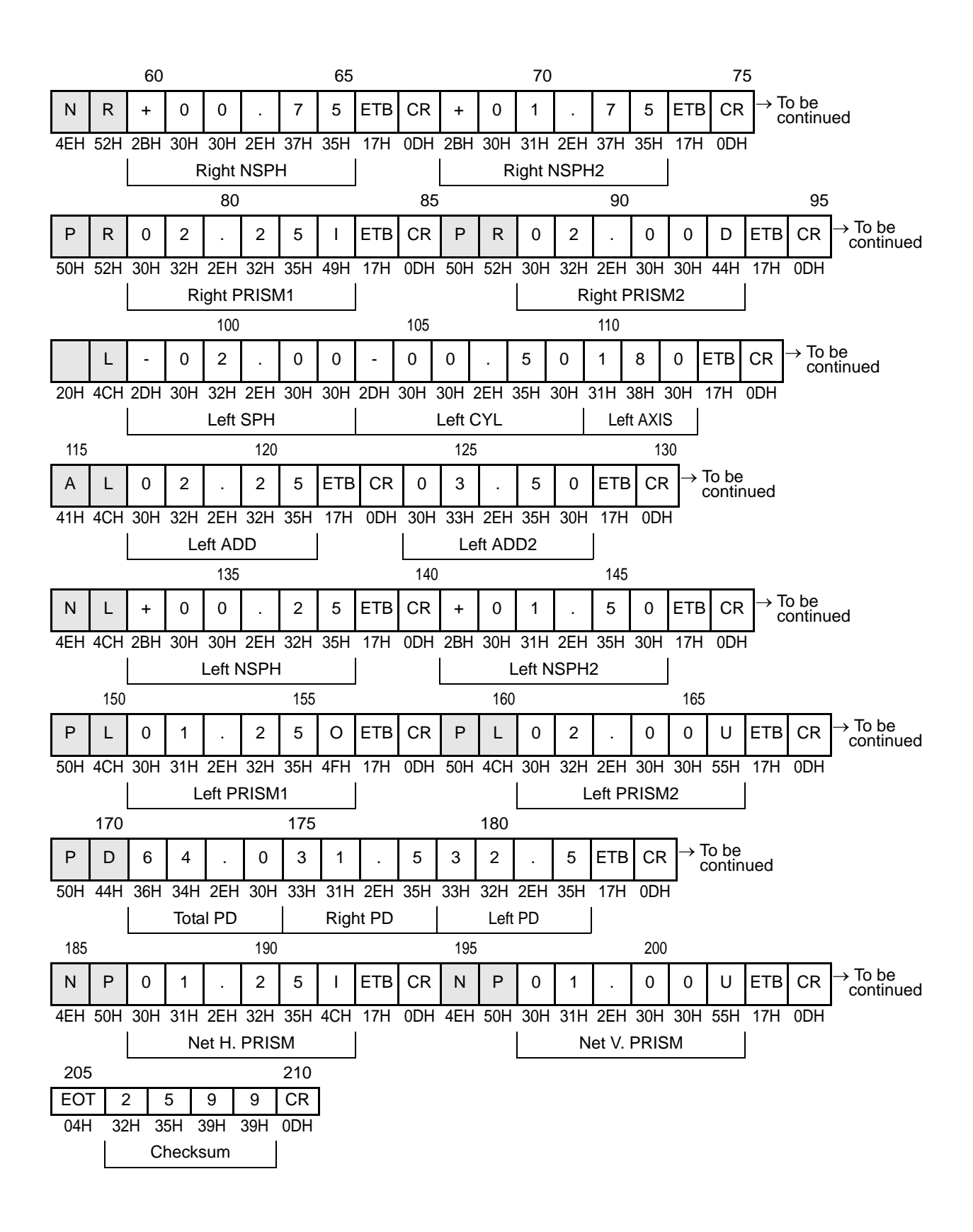

#### (12)In the case of the maximum data size in progressive power lens measurement mode (LM-1000/1000P)

Measurement conditions:

Progressive power lens measurement with the left- and right-eye lenses designated

Right: SPH = -1.25 D, CYL = -0.75 D, AXIS = 120°

PRISM = IN 2.25∆, DOWN 2.00∆ (BU/D BI/O setting)

ADD = +2.00 D

Representation form of near portion power = NEAR SPH NSPH = +0.75 D

- Left: SPH = -2.00 D, CYL = -0.50D, AXIS =  $180^{\circ}$ PRISM = OUT  $1.25\Delta$ , UP  $2.00\Delta$  (BU/D BI/O setting) ADD = +2.25 D
  - Representation form of near portion power = NEAR SPH NSPH = +0.25 D

CR code = Added

- This is an example of the maximum data size (145 characters) in the progressive power lens measurement mode.
  - When the NEAR parameter is set to NEAR SPH, both the addition powers (ADD) and near spherical data (NSPH) are output.

| 1   |     |     |     | 5   | (Number of characters)    |
|-----|-----|-----|-----|-----|---------------------------|
| SOH | D   | L   | М   | STX | ightarrow To be continued |
| 01H | 44H | 4CH | 4DH | 02H |                           |

|     |                                               |                                                                                                    | 10                                                                       |                                                                                                    |                                                                                                    |                                                                                                    |                                                                                                    | 15                                                                                                    |                                                        |                                                        |                                                        |                                                         | 20                                                     |                                                        |                                                                                                    |                                                         |                                                        |                                                        |                                                        |
|-----|-----------------------------------------------|----------------------------------------------------------------------------------------------------|--------------------------------------------------------------------------|----------------------------------------------------------------------------------------------------|----------------------------------------------------------------------------------------------------|----------------------------------------------------------------------------------------------------|----------------------------------------------------------------------------------------------------|----------------------------------------------------------------------------------------------------|--------------------------------------------------------|--------------------------------------------------------|--------------------------------------------------------|---------------------------------------------------------|--------------------------------------------------------|--------------------------------------------------------|----------------------------------------------------------------------------------------------------|---------------------------------------------------------|--------------------------------------------------------|--------------------------------------------------------|--------------------------------------------------------|
| D   | Ν                                             | Ι                                                                                                    | D                                                                        | Е                                                                                                    | К                                                                                                    | /                                                                                                    | L                                                                                                    | М                                                                                                    | -                                                      | 1                                                      | 0                                                      | 0                                                       | 0                                                      | Ρ                                                      | ETB                                                                                                    | CR                                                      | → To<br>co                                             | be<br>ntinue                                           | ed                                                     |
| 44H | 4EH                                           | 49H                                                                                                    | 44H                                                                      | 45H                                                                                                    | 4BH                                                                                                    | 2FH                                                                                                    | 4CH                                                                                                    | 4DH                                                                                                    | 2DH                                                    | 31H                                                    | 30H                                                    | 30H                                                     | 30H                                                    | 50H                                                    | 17H                                                                                                    | 0DH                                                     |                                                        |                                                        |                                                        |
|     |                                               |                                                                                                    |                                                                          |                                                                                                    | Com                                                                                                    | pany                                                                                                    | name                                                                                                    | e/ Mo                                                                                                    | del n                                                  | ame                                                    |                                                        |                                                         |                                                        |                                                        |                                                                                                    |                                                         |                                                        |                                                        |                                                        |
| 25  |                                               |                                                                                                    |                                                                          |                                                                                                    | 30                                                                                                    |                                                                                                    |                                                                                                    |                                                                                                    |                                                        | 35                                                     |                                                        |                                                         |                                                        |                                                        | 40                                                                                                    |                                                         |                                                        |                                                        |                                                        |
| R   | -                                             | 0                                                                                                    | 1                                                                        |                                                                                                    | 2                                                                                                    | 5                                                                                                    | -                                                                                                    | 0                                                                                                    | 0                                                      |                                                        | 7                                                      | 5                                                       | 1                                                      | 2                                                      | 0                                                                                                    | ETB                                                     | CR                                                     | → To<br>cor                                            | be<br>ntinued                                          |
| 52H | 2DH                                           | 30H                                                                                                    | 31H                                                                      | 2EH                                                                                                    | 32H                                                                                                    | 35H                                                                                                    | 2DH                                                                                                    | 30H                                                                                                    | 30H                                                    | 2EH                                                    | 37H                                                    | 35H                                                     | 31H                                                    | 32H                                                    | 30H                                                                                                    | 17H                                                     | 0DH                                                    |                                                        |                                                        |
|     |                                               |                                                                                                    | Right                                                                    | SPH                                                                                                    | I                                                                                                    |                                                                                                    |                                                                                                    | F                                                                                                    | Right                                                  | CYL                                                    |                                                        |                                                         | Rig                                                    | ht AX                                                  | IS                                                                                                    |                                                         |                                                        |                                                        |                                                        |
|     | 45                                            |                                                                                                    |                                                                          |                                                                                                    |                                                                                                    | 50                                                                                                    | )                                                                                                    |                                                                                                    |                                                        |                                                        | 55                                                     | 5                                                       |                                                        |                                                        |                                                                                                    | 60                                                      | )                                                      |                                                        |                                                        |
| R   | 0                                             | 2                                                                                                    | •                                                                        | 0                                                                                                    | 0                                                                                                    | ETB                                                                                                    | CR                                                                                                    | Ν                                                                                                    | R                                                      | +                                                      | 0                                                      | 0                                                       |                                                        | 7                                                      | 5                                                                                                    | ETB                                                     | CR                                                     | $\rightarrow Tc$                                       | be<br>ontinued                                         |
| 52H | 30H                                           | 32H                                                                                                    | 2EH                                                                      | 30H                                                                                                    | 30H                                                                                                    | 17H                                                                                                    | 0DH                                                                                                    | 4EH                                                                                                    | 52H                                                    | 2BH                                                    | I 30⊢                                                  | I 30H                                                   | 2EH                                                    | 37H                                                    | 35H                                                                                                    | 17H                                                     | 0DH                                                    |                                                        |                                                        |
|     |                                               | Rig                                                                                                    | ght Al                                                                   | DD                                                                                                    |                                                                                                    |                                                                                                    |                                                                                                    |                                                                                                    |                                                        |                                                        |                                                        | Right                                                   | NSP                                                    | Η                                                      |                                                                                                    |                                                         |                                                        |                                                        |                                                        |
|     |                                               | 65                                                                                                    |                                                                          |                                                                                                    |                                                                                                    |                                                                                                    | 70                                                                                                    |                                                                                                    |                                                        |                                                        |                                                        | 75                                                      | 5                                                      |                                                        |                                                                                                    | _                                                       | 80                                                     |                                                        |                                                        |
| R   | 0                                             | 2                                                                                                    |                                                                          | 2                                                                                                    | 5                                                                                                    | Ι                                                                                                    | ETB                                                                                                    | CR                                                                                                    | Ρ                                                      | R                                                      | 0                                                      | 2                                                       |                                                        | 0                                                      | 0                                                                                                    | D                                                       | ЕТВ                                                    | CR                                                     | → To be<br>continued                                   |
| 52H | 30H                                           | 32H                                                                                                    | 2EH                                                                      | 32H                                                                                                    | 35H                                                                                                    | 49H                                                                                                    | 17H                                                                                                    | 0DH                                                                                                    | 50H                                                    | 52H                                                    | 30H                                                    | I 32H                                                   | 2EH                                                    | 30H                                                    | 30H                                                                                                    | 44H                                                     | 17H                                                    | 0DH                                                    | -                                                      |
|     |                                               | Ri                                                                                                    | ght P                                                                    | RISN                                                                                                    | /11                                                                                                    |                                                                                                    |                                                                                                    |                                                                                                    |                                                        |                                                        |                                                        | R                                                       | light l                                                | PRIS                                                   | M2                                                                                                    |                                                         |                                                        |                                                        |                                                        |
|     | D<br>44H<br>25<br>52H<br>52H<br>8<br>52H<br>8 | D       N         44H       4EH         25         R       -         52H       2DH         45         R       0         52H       30H         R       0         52H       30H         25       30H | D         N         I           44H         4EH         49H           25 | Image: 10       Image: 10         Image: 10       Image: 10         44H       4EH       49H       44H         25       Image: 10       1         25       Image: 10       1         25       Image: 10       1         52H       2DH       30H       31H         45       Image: 10       Image: 10         52H       30H       32H       2EH         65       Image: 10       10       10         52H       30H       32H       2EH         65       Image: 10       10       10         52H       30H       32H       2EH         R       0       2       .         52H       30H       32H       2EH         R       0       2       .         52H       30H       32H       2EH         Right F       Right F       Right F | Image: 10         Image: 10         Image: 10 | Image: Description of the sector of the sector of the s | Image: Description of the sector of the sector of the s | Image: Description of the sector of the sector of the s | $\begin{array}{c c c c c c c c c c c c c c c c c c c $ | $\begin{array}{c c c c c c c c c c c c c c c c c c c $ | $\begin{array}{c c c c c c c c c c c c c c c c c c c $ | $ \begin{array}{c c c c c c c c c c c c c c c c c c c $ | $\begin{array}{c c c c c c c c c c c c c c c c c c c $ | $\begin{array}{c c c c c c c c c c c c c c c c c c c $ | $\begin{array}{ c c c c c c c c } \hline 15 & 20 \\ \hline 15 & 20 \\ \hline 16 & 0 & 0 & 0 & P \\ \hline 44H & 4EH & 49H & 44H & 45H & 4BH & 2FH & 4CH & 4DH & 2DH & 31H & 30H & 30H & 30H & 50H \\ \hline 44H & 4EH & 49H & 44H & 45H & 4BH & 2FH & 4CH & 4DH & 2DH & 31H & 30H & 30H & 30H & 50H \\ \hline 25 & 30 & 35 & 35 \\ \hline R & - & 0 & 1 & . & 2 & 5 & - & 0 & 0 & . & 7 & 5 & 1 & 2 \\ \hline 52H & 2DH & 30H & 31H & 2EH & 32H & 35H & 2DH & 30H & 30H & 2EH & 37H & 35H & 31H & 32H \\ \hline 16 & Right SPH & SPH & SPH & Right CYL & Right AX \\ \hline 45 & 50 & 55 \\ \hline R & 0 & 2 & . & 0 & 0 & ETB & CR & N & R & + & 0 & 0 & . & 7 \\ \hline 52H & 30H & 32H & 2EH & 30H & 30H & 17H & 0DH & 4EH & 52H & 2BH & 30H & 30H & 2EH & 37H \\ \hline 75 & 70 & 75 \\ \hline R & 0 & 2 & . & 2 & 5 & 1 & ETB & CR & N & R & + & 0 & 0 & . & 7 \\ \hline 75 & R & 0 & 2 & . & 2 & 5 & 1 & ETB & CR & P & R & 0 & 2 & . & 0 \\ \hline 52H & 30H & 32H & 2EH & 32H & 35H & 49H & 17H & 0DH & 50H & 52H & 30H & 32H & 2EH & 30H \\ \hline 75 & R & 0 & 2 & . & 2 & 5 & 1 & ETB & CR & P & R & 0 & 2 & . & 0 \\ \hline 75 & R & 0 & 2 & . & 2 & 5 & 1 & ETB & CR & P & R & 0 & 2 & . & 0 \\ \hline 75 & R & 0 & 2 & . & 2 & 5 & 1 & ETB & CR & P & R & 0 & 2 & . & 0 \\ \hline 75 & R & 0 & 2 & . & 2 & 5 & 1 & ETB & CR & P & R & 0 & 2 & . & 0 \\ \hline 75 & R & 0 & 32H & 2EH & 32H & 35H & 49H & 17H & 0DH & 50H & 52H & 30H & 32H & 2EH & 30H \\ \hline 75 & R & Right PRISM1 & V & V & V & V & V & V & V & V & V \\ \hline 75 & R & 0 & 2 & . & 2 & 5 & 1 & ETB & CR & P & R & 0 & 2 & . & 0 \\ \hline 75 & R & 0 & 2 & . & 2 & 5 & 1 & ETB & CR & P & R & 0 & 2 & . & 0 \\ \hline 75 & R & 0 & 2 & . & 2 & 5 & 1 & ETB & CR & P & R & 0 & 2 & . & 0 \\ \hline 75 & R & 0 & 2 & . & 2 & . & 0 & Right PRISM1 & V & V & . & V & . & V & . & V & . & V & . \\ \hline 75 & R & 0 & 2 & . & 2 & . & 2 & . & 0 & . & . & . & . & . & . & . & .$ | $ \begin{array}{ c c c c c c c c c c c c c c c c c c c$ | $\begin{array}{c c c c c c c c c c c c c c c c c c c $ | $\begin{array}{c c c c c c c c c c c c c c c c c c c $ | $\begin{array}{c c c c c c c c c c c c c c c c c c c $ |

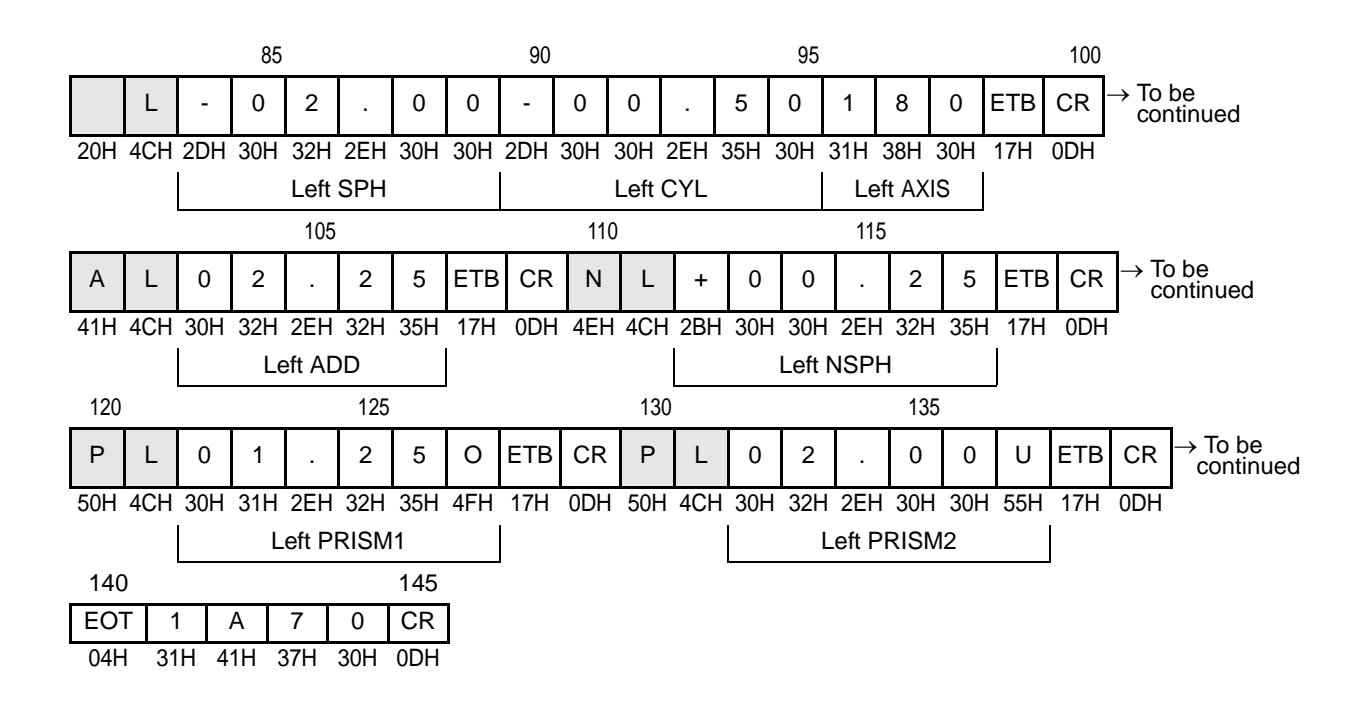

#### (13)In the case of the maximum data size in progressive power lens measurement mode (LM-1200)

Measurement conditions:

Progressive power lens measurement with the left- and right-eye lenses designated Right: SPH = -1.25 D, CYL= -0.75 D, AXIS = 120° PRISM = IN 2.50 $\Delta$ , DOWN 2.00 $\Delta$  (BU/D BI/O setting) ADD = +2.00 DRepresentation form of near portion power = NEAR SPH NSPH = +0.75 D Progressive Length = 16 mm Channel Width = 8 mm / Position = 15 mm RPD = 31.5 mmRINS = 1.5 mmLeft: SPH = -2.00 D, CYL = -0.50 D, AXIS = 180° PRISM = OUT 1.25∆, UP 2.00∆ (BU/D BI/O setting) ADD = +2.25 D Representation form of near portion power = NEAR SPH NSPH = +0.25 D Progressive Length = 17 mm Channel Width = 10 mm / Position = 18 mm LPD = 32.5 mmLINS =2.0 mm Total PD = 64.0 mmCR code = Added

- This is an example of the LM-1200 of the maximum data size (204 characters) in the Note 🖉 progressive power lens measurement mode.
  - When the NEAR parameter is set to NEAR SPH, both the addition powers (ADD) and near spherical data (NSPH) are output.
  - When the function of the progressive length measurement and/or the channel width is

|            |                  |                                |             | r<br>(     | outpu           | urem<br>t.    | entis           | s set,          | the n         | ieast  | irea r | esuit | or the | e pro | gress | ive ie | ength    | and/or channel wid               | n |
|------------|------------------|--------------------------------|-------------|------------|-----------------|---------------|-----------------|-----------------|---------------|--------|--------|-------|--------|-------|-------|--------|----------|----------------------------------|---|
| SOF<br>01F | 1<br>H C<br>I 44 | ) L<br>H 4C                    | . N<br>H 4D | 1 S<br>H 0 | 5 (<br>TX<br>2H | (Numt<br>→ To | ber of<br>be co | chara<br>ontinu | cters)<br>Jed |        |        |       |        |       |       |        |          |                                  |   |
|            |                  |                                |             | 10         |                 |               |                 |                 | 15            |        |        |       |        | 20    |       |        |          |                                  |   |
| I          | D                | Ν                              | I           | D          | Е               | К             | /               | L               | М             | -      | 1      | 2     | 0      | 0     | ЕТВ   | CR     | → T<br>c | To be<br>continued               |   |
| 49H        | 44H              | 4EH                            | 49H         | 44H        | 45H             | 4BH           | 2FH             | 4CH             | 4DH           | 2DH    | 31H    | 32H   | 30H    | 30H   | 17H   | 0DH    |          |                                  |   |
|            |                  |                                |             |            | C               | ompa          | ny na           | ame/            | Mode          | el nar | ne     |       |        |       |       |        |          |                                  |   |
|            |                  | 25                             |             |            |                 |               | 30              |                 |               |        |        | 35    |        |       |       |        | 40       | )                                |   |
|            | R                | -                              | 0           | 1          |                 | 2             | 5               | -               | 0             | 0      |        | 7     | 5      | 1     | 2     | 0      | ETB      | $CR \rightarrow To be continued$ |   |
| 20H        | 52H              | 2DH                            | 30H         | 31H        | 2EH             | 32H           | 35H             | 2DH             | 30H           | 30H    | 2EH    | 37H   | 35H    | 31H   | 32H   | 30H    | 17H      | 0DH                              |   |
|            |                  | Right SPH Right CYL Right AXIS |             |            |                 |               |                 |                 |               |        |        |       |        |       |       |        |          |                                  |   |

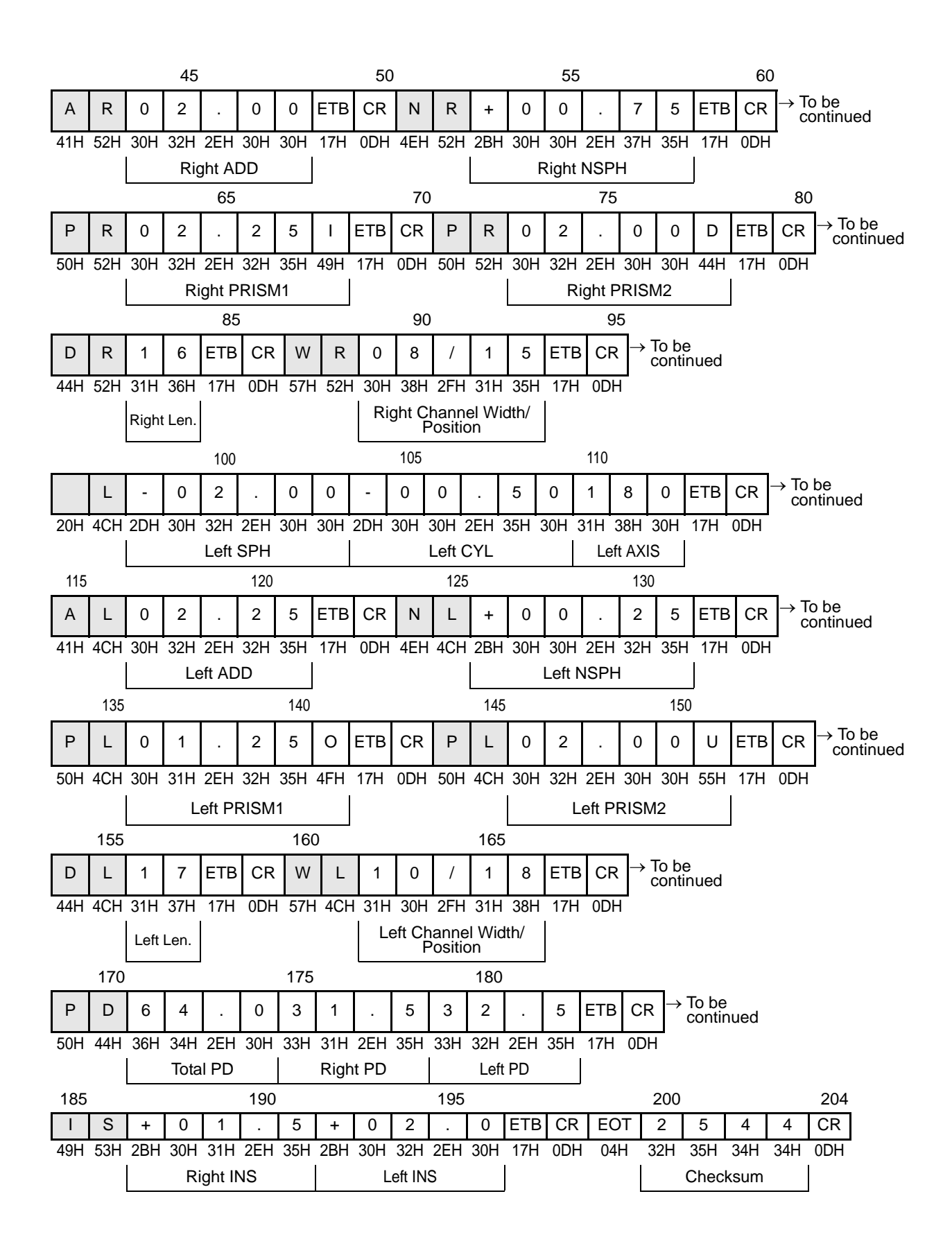

#### (14)In the case of the maximum data size in contact lens measurement mode

Measurement conditions:

Contact lens measurement with the left- and right-eye lenses designated

Right: SPH = -1.25 D, CYL = -0.75 D, AXIS = 120 , SE = -1.50 D

PRISM = IN 2.50 $\Delta$ , DOWN 2.00 $\Delta$  (BU/D BI/O setting)

Left: SPH = -2.00 D, CYL = -0.50 D, AXIS = 180 , SE = -2.25 D

PRISM = OUT 1.25∆, UP 2.00∆ (BU/D BI/O setting)

CR code = Added

- This is an example of the maximum data size (127 characters) in contact lens measurement mode.
  - The SE value is output.
  - The addition power and PD are not measured.

1 5 (Number of characters) SOH D L M STX  $\rightarrow$  To be continued

01H 44H 4CH 4DH 02H

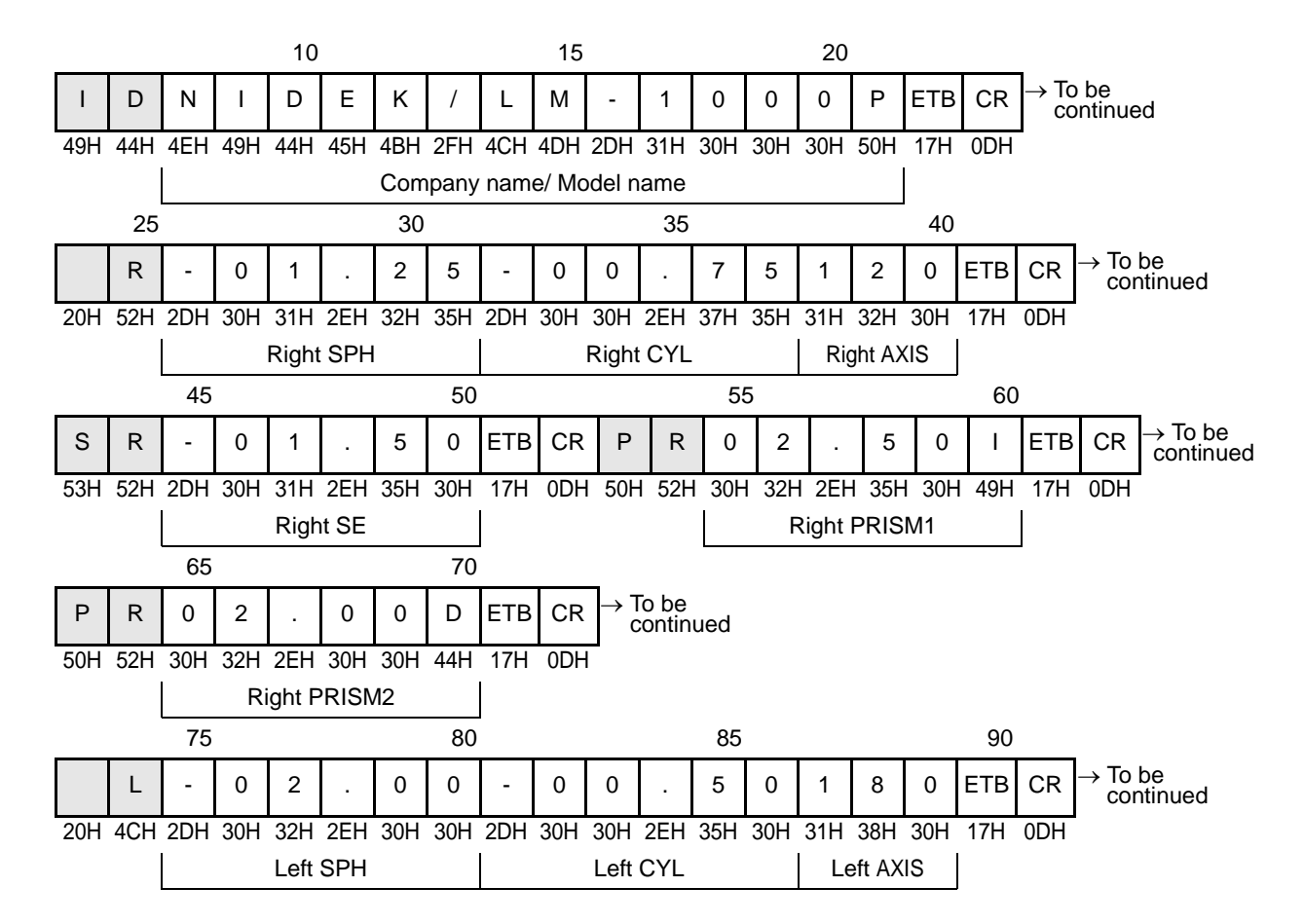

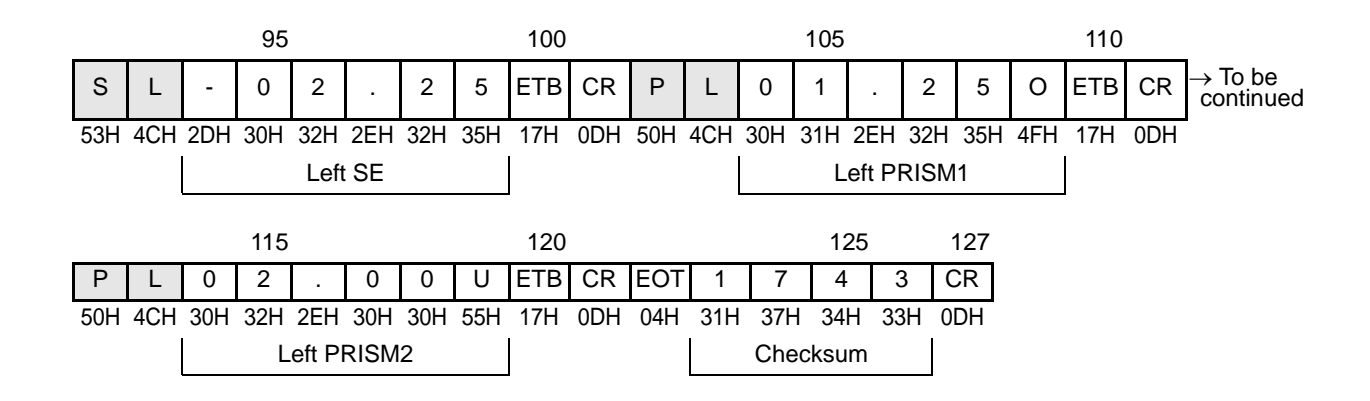

2

#### (15)In the case of the maximum data size in prism layout measurement mode

Measurement conditions:

Single vision lens measurement with the left- and right-eye lenses designated

Right: SPH = -1.25 D, CYL = -0.75 D, AXIS = 120°

PRISM = IN 2.50∆, DOWN 2.00∆ (BASE IN/OUT UP/DOWN setting)

RPD = 31.5 mm

Left: SPH = -2.00 D, CYL = -0.50 D, AXIS = 180°

PRISM = OUT 1.25∆, UP 2.00∆ (BASE IN/OUT UP/DOWN setting)

LPD = 32.5 mm

Total PD = 64.0 mm

CR code = Added

Note Note

- This is an example of the maximum data size (121 characters) in prism layout measurement mode.
  - PRISM is the measured prism power.

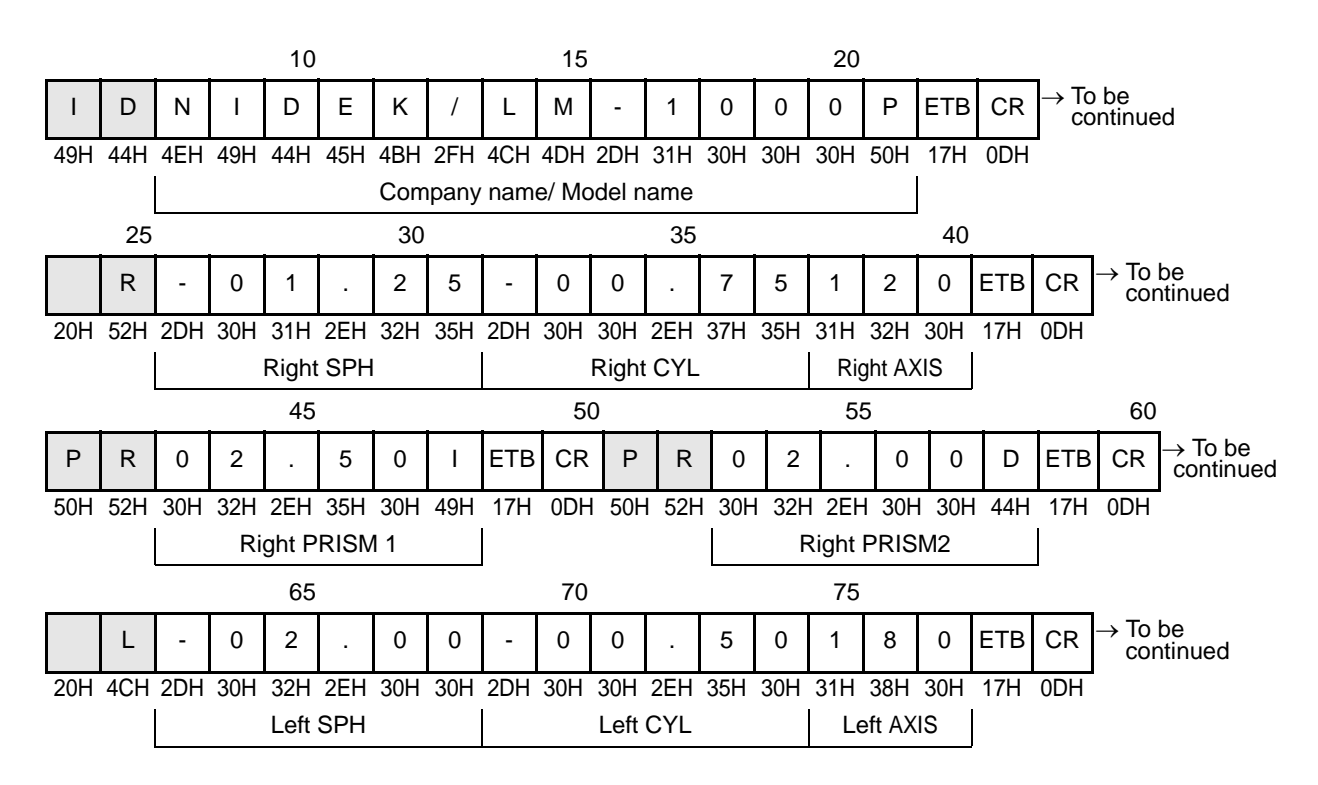

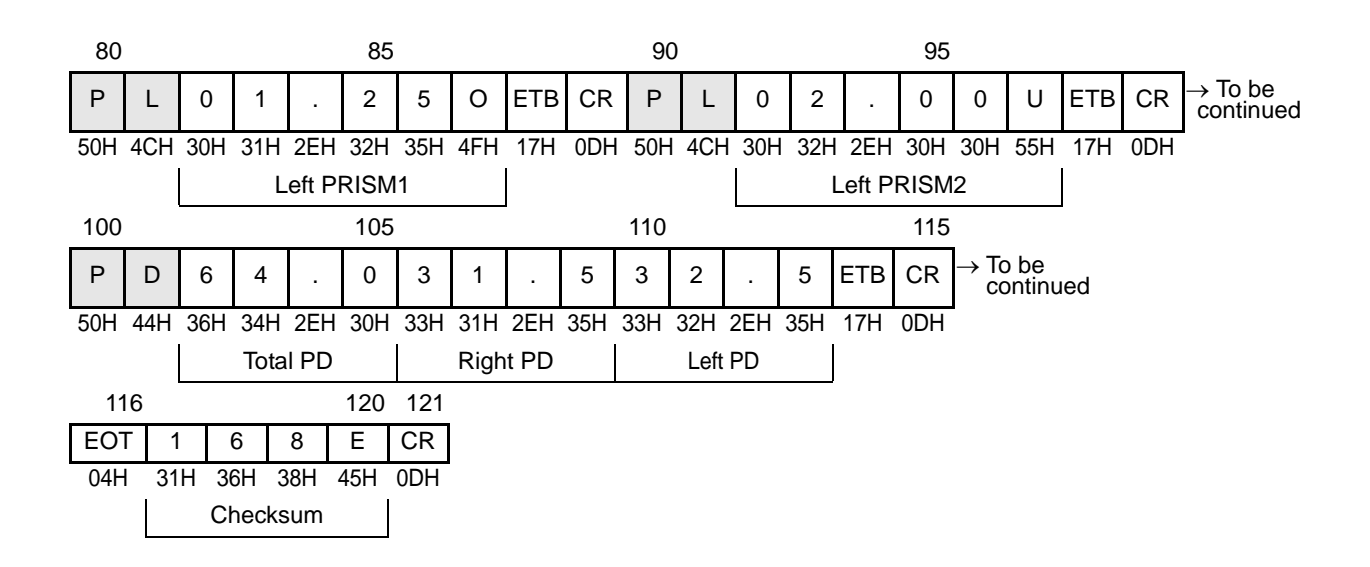

**INSTALLATION OF USB DRIVER** 

Have the optional USB cable (31001-E076, provided with the USB driver) handy. The procedure varies with the OS of the computer.

## 3.1 Installation Procedure (Windows 7)

Follow the procedure below for computer running Windows 7.

\* Log in as an administrator. Some procedures might not be displayed due to security setting.

- **1** Connect the LM-1000, LM-1000P, or LM-1200 and computer with the USB cable.
- **2** Turn on the LM-1000, LM-1000P, or LM-1200. The operating system recognizes unknown devices.
- **3** Open the Property in My Computer.
- **4** Open the "Device Manager" The new dialog is displayed.

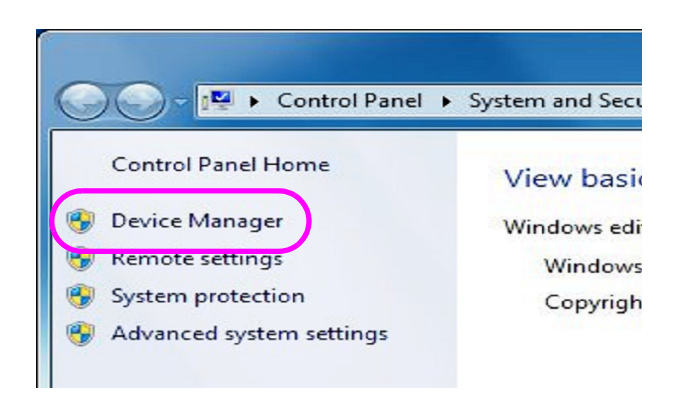

**5** Open the added "Lensmeter USB Devices"

The new dialog is displayed.

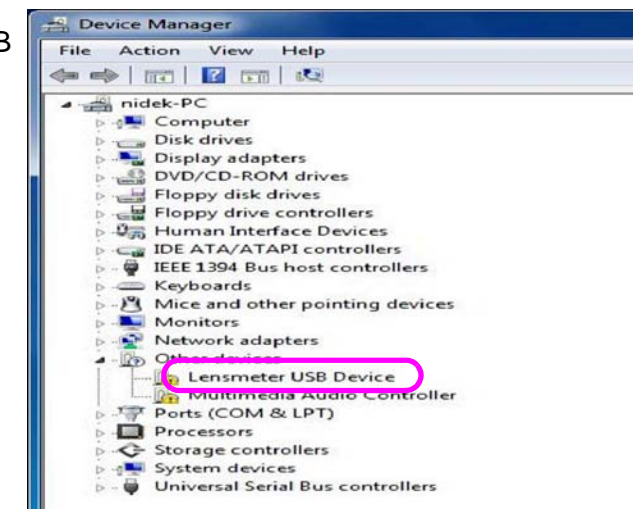

**6** Press the "Update Driver" button. The new dialog is displayed.

| eneral | Driver Details                 |                              |
|--------|--------------------------------|------------------------------|
| 17     | Lensmeter USB                  | Device                       |
|        | Device type:                   | Other devices                |
|        | Manufacturer:                  | Unknown                      |
|        | Location:                      | Port_#0006.Hub_#0001         |
| To fir | ent.<br>nd a driver for this d | levice, click Update Driver. |
|        |                                | Indate Dever                 |

7 Choose the "Browse my computer for driver software". The new dialog opens.

Update Driver Settware - Lemmeter USB Device

 How do you want to search for driver software?

 Search automatically for updated driver software
 Windows will search your computer and the betweet for the litest driver software
 toryour device, writes you've disabled this feature in your device installation
 setting.

 Browse my computer for driver software
 Locate and instalf driver roteware manually.

 Cancel

**8** Press the "Browse" button. The Browse for Folder dialog opens.

| Browse for driver software on your computer Search for driver software in this location:                                                                                                    | 1    | Jpdate Driver Software - Lensmeter USB Device                                                                                                    |
|----------------------------------------------------------------------------------------------------|------|----------------------------------------------------------------------------------------------------|
| Search for driver software in this location:           D15001Windows?         Browse           Include subfolders         Browse                                                                                                    | Bro  | wse for driver software on your computer                                                                                                    |
| Dr6001Windows?       Browse         Include subfolders       Browse         Let me pick from a list of device drivers on my computer       This list will show installed driver software compatible with the device, and all driver software in the same category as the device. | Sear | ch for driver software in this location:                                                                                                    |
| <ul> <li>Let me pick from a list of device drivers on my computer<br/>This list will show installed driver software compatible with the device, and all driver<br/>software in the same category as the device.</li> </ul>                                                       | D:\  | E001\Windows7 Browse                                                                                                    |
|                                                                                                    | V II | clude subfolders                                                                                                    |
|                                                                                                    | •    | Let me pick from a list of device drivers on my computer<br>This list will show installed driver software compatible with the device, and all driver<br>software in the same category as the device. |

**9** Designate the location of the "FTDI-BUS.INF" file and press the OK button.

> Ordinarily, designate the E001\Windows7 folder in the distributed media. The Browse for Folder dialog closes.

**10** Press the Next button.

The Windows 7 Security dialog opens.

**11** Choose the "Install this driver software anyway".

The new dialog is displayed.

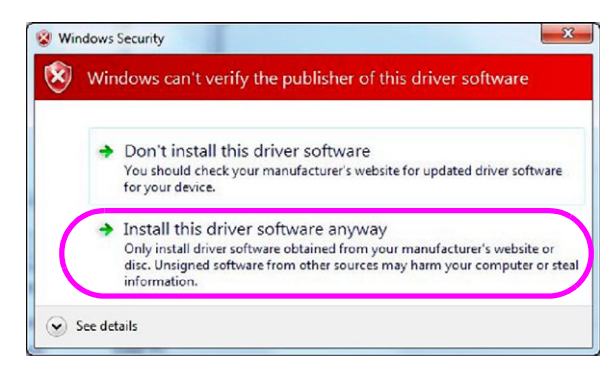

r USB

Windows has successfully updated your driver software Windows has finished installing the driver software for this device: NIDEK Lensmeter USB Serial Converter

12 Press the Close button.

13 Press the Close button.

| eral  | Driver Details      |                        |   |
|-------|---------------------|------------------------|---|
| -     | NIDEK Lensmete      | er USB Senal Converter |   |
|       | Device type:        | Other devices          |   |
|       | Manufacturer:       | NIDEK                  |   |
|       | Location:           | Port_#0006.Hub_#0001   |   |
| Devic | e status            |                        |   |
| This  | device is working p | property.              |   |
|       |                     |                        | - |
|       |                     |                        |   |
|       |                     |                        |   |

**14** Open the "USB Serial Port". The new dialog is displayed.

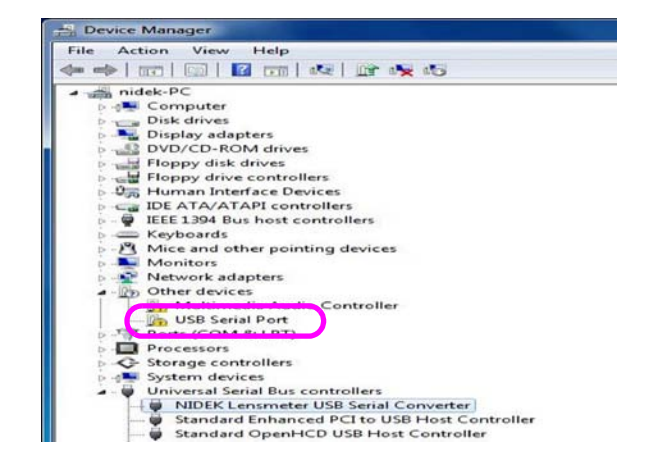

Close

**15** Press the "Update Driver" button. The new dialog is displ

| <b>13</b> Press the "Update Driver" button.                    | USB Serial Port Properties                                                                                                    |
|----------------------------------------------------------------|----------------------------------------------------------------------------------------------------|
| The new dialog is displayed.                                   | General Driver Details         USB Serial Port         Device type:       Other devices         Manufacturer:       Unknown         Location:       on NIDEK Lensmeter USB Serial Converter         Device status       IThe drivers for this device are not installed. (Code 28)         There is no driver selected for the device information set or element.       To find a driver for this device, click Update Driver.         Update Driver       OK |
| <b>16</b> Choose the "Browse my computer for driver software". | Update Driver Software - USB Senal Port<br>How do you want to search for driver software?                                                                                                    |
|                                                                | Search automatically for updated driver software<br>Windows will search your computer and the Internet for the latest driver software<br>for your drivice, unless you've disabled this feature in your drivice installation<br>settings.     Browse my computer for driver software<br>Locate and install driver software manually.                                                                                                    |
| -                                                              | Unto                                                                                                    |
| <b>17</b> Press the "Browse" button.                           | ×                                                                                                    |
| The Browse for Folder dialog opens.                            | O 1 Update Driver Software - USB Serial Port                                                                                                    |
|                                                                | Browse for driver software on your computer  Search for driver software in this locatione  DhttpDhWindows?  Include subfolders  Let me nick from a list of device drivers on my computer                                                                                                    |
|                                                                | This first will show installed driver software compatible with the device, and all driver software in the same category as the device.  Next Cancel                                                                                                    |

**18** Designate the location of the "FTDIPORT.INF" file and press the OK button. Ordinarily, designate the E001\Windows7 folder in the distributed media. The Browse for Folder dialog closes.

**19** Press the Next button.

The Windows Security dialog opens.

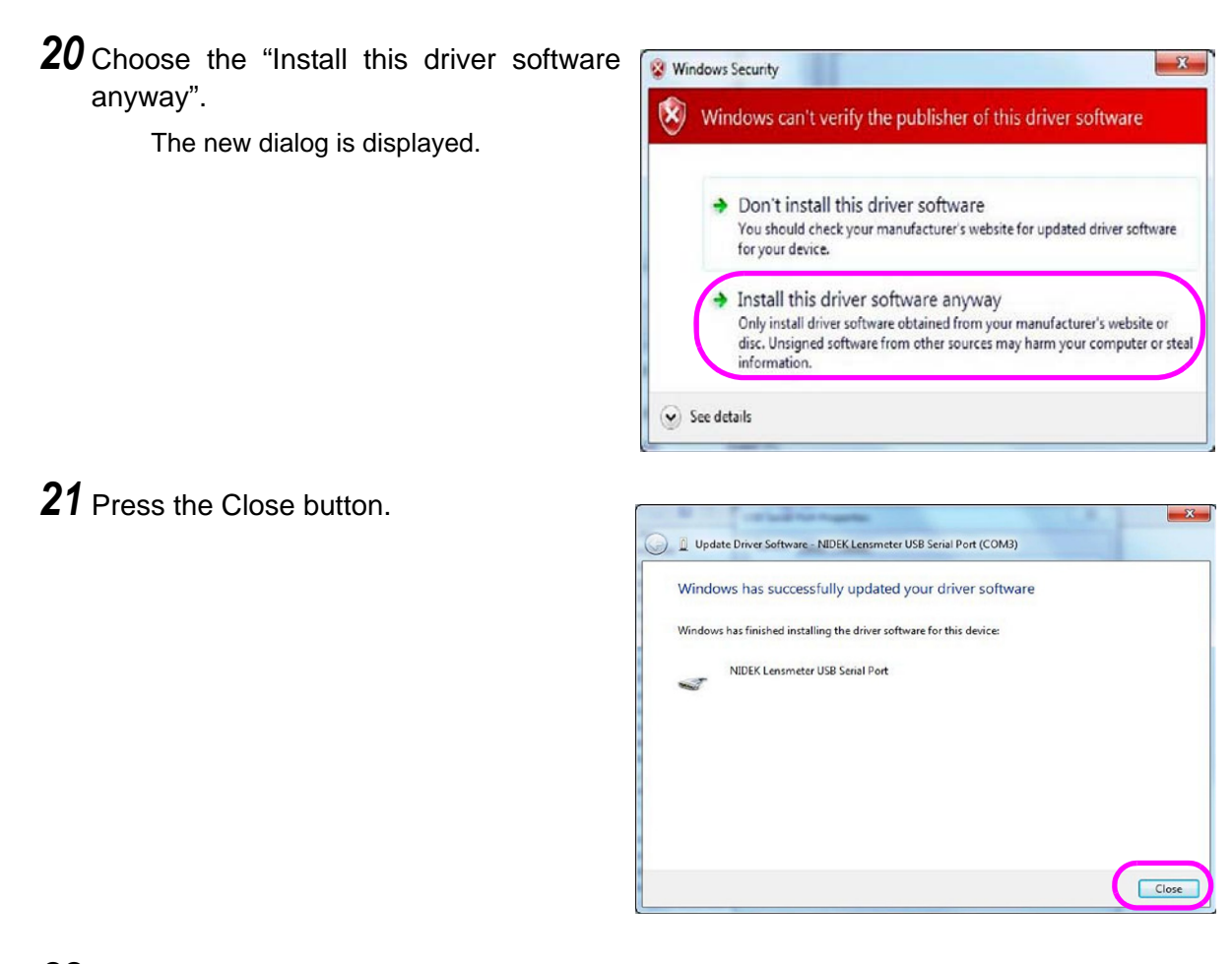

22 Press the Close button.

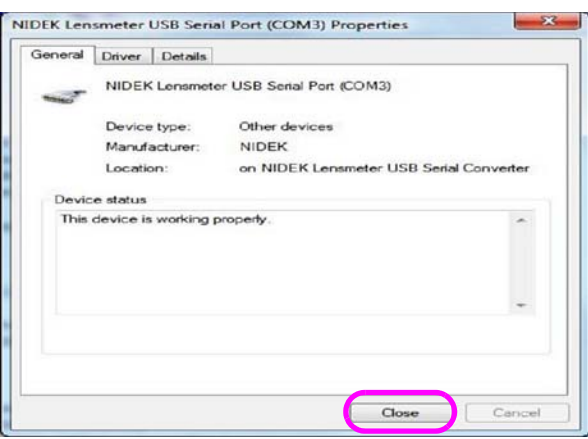

**23** Turn off the LM-1000, LM-1000P, or LM-1200.

The installation of the USB driver has been completed.

41

3

## 3.2 Installation Procedure (Windows XP)

Follow the procedure below for computer running Windows XP.

- **1** Connect the LM-1000, LM-1000P, or LM-1200 and computer with the USB cable.
- **2** Turn on the LM-1000, LM-1000P, or LM-1200.

The plug & play operating system recognizes the LM-1000/1200 USB Device. The Welcome to the Found New Hardware Wizard dialog is displayed.

**3** Press the "No, not this <u>time</u>" radio button and press the <u>Next</u> > button.

The new dialog is displayed.

**4** Choose the "Install from a list or <u>specific</u> location (Advanced)" radio button and press the <u>Next</u> > button.

The "Please choose your search and installation options" dialog is displayed.

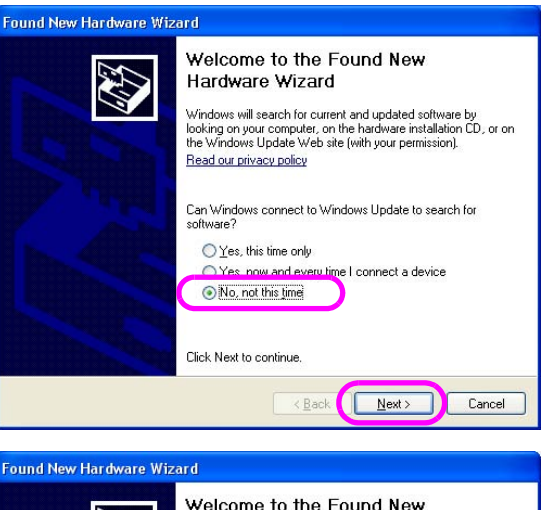

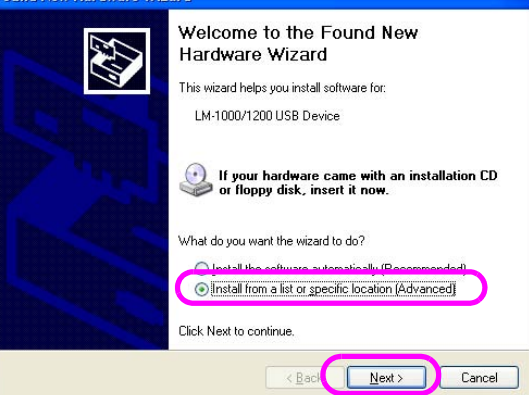

**5** Choose the "<u>S</u>earch for the best driver in these locations." radio button, choose the "Include this location in the search" check box, and then press the Browse button.

The Browse for Folder dialog opens.

| Found New Hardware Wizard                                                                                                    |
|----------------------------------------------------------------------------------------------------|
| Please choose your search and installation options.                                                                                                    |
| Search for the best driver in these locations.                                                                                                    |
| Use the check boxes below to limit or expand the default search, which includes local<br>paths and removable media. The best driver found will be installed.   |
| Search removable media (floppy, CD-ROM)                                                                                                    |
| ✓ Include this location in the search:                                                                                                    |
| O:\E001\Windows2000&2003&XP&Vista Browse                                                                                                    |
| O Don't search. I will choose the driver to install.                                                                                                    |
| Choose this option to select the device driver from a list. Windows does not guarantee that<br>the driver you choose will be the best match for your hardware. |
|                                                                                                    |
| < Back Next> Cancel                                                                                                    |

Browse For Folder

**6** Designate the location of the "FTDI-BUS.INF" file and press the OK button.

Ordinarily, designate the E001\Windows2000&2003&XP& Vista folder in the distributed media.

The browse for Folder dialog opens.

7 Press the <u>N</u>ext > button. The Hardware Installation dialog

opens.

8 Press the <u>C</u>ontinue Anyway button. The "Completing the Found New Hardware Wizard" dialog is displayed.

**9** Press the Finish button.

| Select the folder that contains drivers for your hardware.                                                                                                   |
|----------------------------------------------------------------------------------------------------|
| Local Disk (C:)     My Documents     LM-20_V107Update     My Music     My Music     Windows2000820038XP&Vista     Program Files                              |
| To view any subfolders, click a plus sign above.                                                                                                    |
| Found New Hardware Wizard                                                                                                    |
| Please choose your search and installation options.                                                                                                    |
| <ul> <li>Search for the best driver in these locations.</li> </ul>                                                                                           |
| Use the check boxes below to limit or expand the default search, which includes local<br>paths and removable media. The best driver found will be installed. |
| Search removable media (floppy, CD-ROM)                                                                                                    |
| Include this location in the search:                                                                                                    |

Choose this option to select the device driver from a list. Windows does not guarantee that the driver you choose will be the best match for your hardware.

O:\E001\Windows2000&2003&XP&Vista

O Don't search. I will choose the driver to install.

<section-header><section-header><section-header>

**10** The plug & play operating system subsequently recognizes the USB Serial Port. The "Welcome to the Found New Hardware Wizard" dialog is displayed.

**?** ×

Browse

< Back Next > Cancel

- **11** Select the "No, not this <u>time</u>" radio button and then press the <u>N</u>ext > button.
  - The new dialog is displayed.

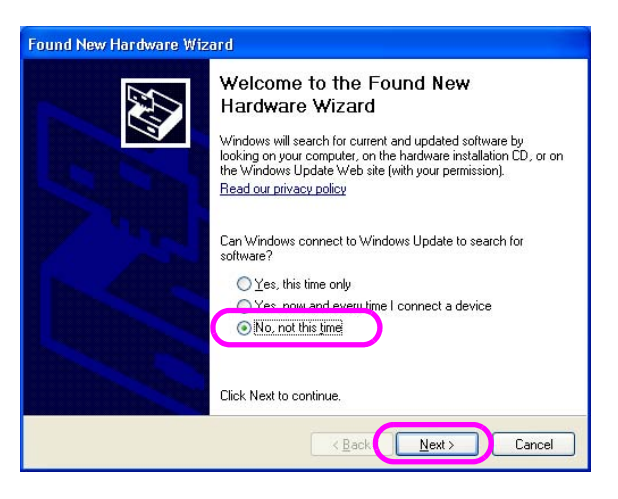

**12** Select the "Install from a list or specific location (Advanced)" radio button and click the <u>N</u>ext > button.

The Please choose your search and installation options dialog is displayed.

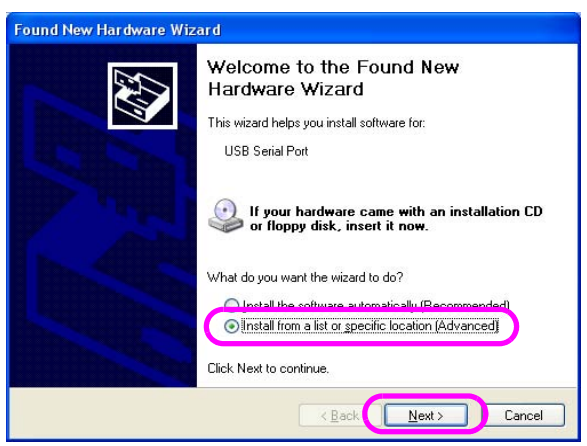

**13** Choose the "<u>S</u>earch for the best driver in these locations" radio button, then choose the "Include this <u>location</u> in the search" check box, and press the <u>Br</u>owse button.

The Browse For Folder dialog opens.

| and Ne | w Hardware Wizard                                                                                                    |
|--------|----------------------------------------------------------------------------------------------------|
| Please | choose your search and installation options.                                                                                                    |
| و 🕥    | Search for the best driver in these locations.                                                                                                    |
| L<br>F | Jse the check boxes below to limit or expand the default search, which includes local<br>aths and removable media. The best driver found will be installed. |
|        | Search removable media (floppy, CD-ROM)                                                                                                    |
|        | ✓ Include this location in the search:                                                                                                    |
|        | O:\E001 \Windows2000&2003&XP&Vista Browse                                                                                                    |
| 0      | Don't search. I will choose the driver to install.                                                                                                    |
| C      | hoose this option to select the device driver from a list. Windows does not guarantee the driver you choose will be the best match for your hardware.       |
|        |                                                                                                    |
|        | Cancel                                                                                                    |

**14** Designate the location of the "FTDI-PORT.INF" file and press the OK button.

Ordinarily, designate the E001\Windows2000&2003&XP& Vista folder in the distributed media.

The Browse For Folder dialog closes.

**15** Press the <u>N</u>ext > button.

The Hardware Installation dialog opens.

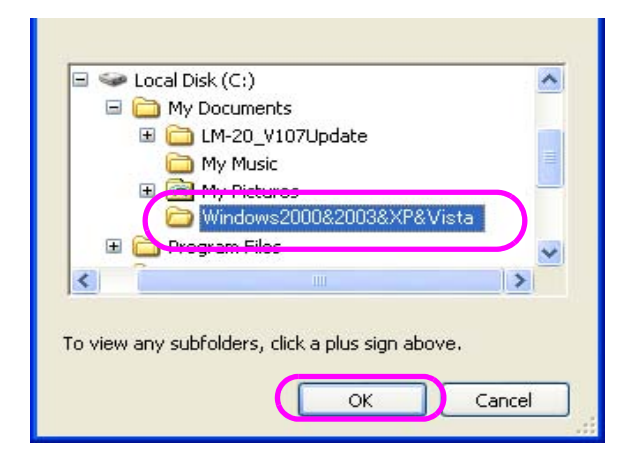

| ound New Hardware Wizard                                                                                                    |
|----------------------------------------------------------------------------------------------------|
| Please choose your search and installation options.                                                                                                    |
| • Search for the best driver in these locations.                                                                                                    |
| Use the check boxes below to limit or expand the default search, which includes local<br>paths and removable media. The best driver found will be installed.   |
| Search removable media (floppy, CD-ROM)                                                                                                    |
| Include this location in the search:                                                                                                    |
| O:\E001\Windows2000&2003&XP&Vista Vista                                                                                                    |
| O Don't search. I will choose the driver to install.                                                                                                    |
| Choose this option to select the device driver from a list. Windows does not guarantee that<br>the driver you choose will be the best match for your hardware. |
| < Back Next> Cancel                                                                                                    |

16 Press the <u>Continue Anyway button</u>.

The Found New Hardware Wizard dialog is displayed.

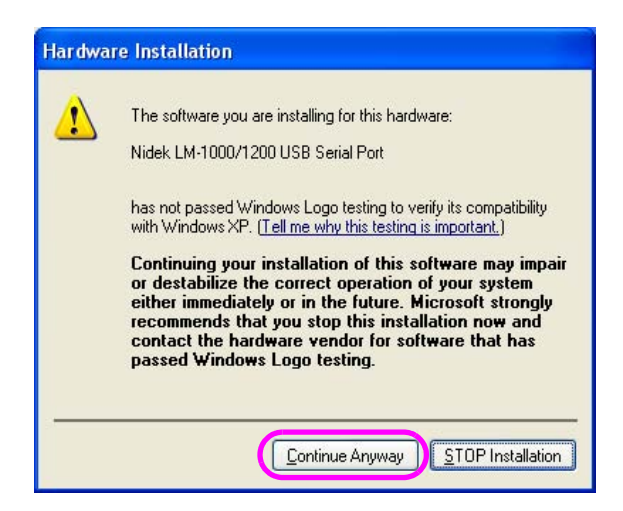

**17** Press the Finish button.

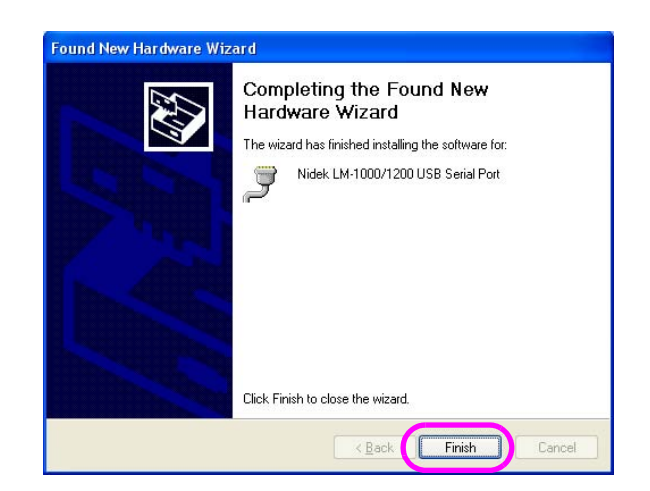

**18** After using the Safety Remove Hardware function, remove the USB cable.

**19** Turn off the LM-1000, LM-1000P, or LM-1200.

The installation of the USB driver has been completed.

## 3.3 Installation Procedure (Windows 2000)

Follow the procedure below for computer running Windows 2000.

**1** Connect the LM-1000, LM-1000P, or LM-1200 and computer with the USB cable.

**2** Turn on the LM-1000, LM-1000P, or LM-1200.

The plug & play operating system recognizes the LM-1000/1200 USB Device. The "Welcome to the Found New Hardware Wizard" dialog is displayed.

| Found New Hardware |                         |  |
|--------------------|-------------------------|--|
| 3                  | LM-1000/1200 USB Device |  |
| Installing         | l                       |  |

**3** Click the <u>N</u>ext button >.

The Install Hardware Device Drivers dialog is displayed.

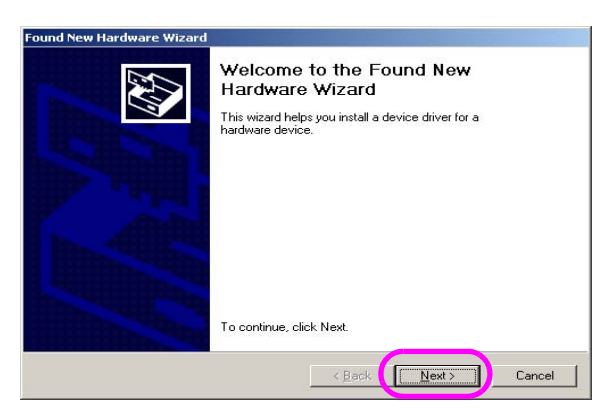

New Hardware Wizard

4 Choose the "<u>Search for a suitable driver</u> for my device (recommended)" radio button and press the <u>Next</u> > button.

**5** Only check the <u>Specify a location check</u>

The dialog for designating a file is dis-

box and press the <u>Next</u> > button.

played.

The Locate Driver Files dialog is displayed.

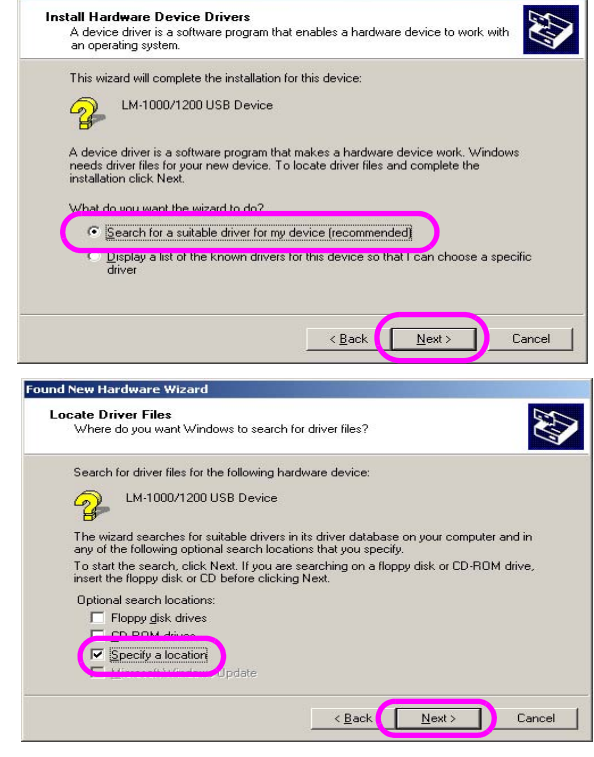

6 Press the <u>B</u>rowse button.

The Locate File dialog is displayed.

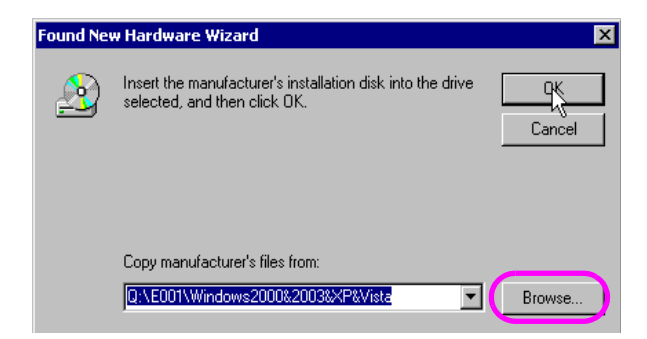

**7** Designate "FTDIBUS.INF" file in the Look in box.

Ordinarily, designate the E001\Windows2000&2003&XP& Vista folder in the distributed media.

| Look jn:                           | 🔁 Windows200                                 | 00&2003&XP&Vista                     | • | Þ 🗈 💣 🎟 |                        |
|------------------------------------|----------------------------------------------|--------------------------------------|---|---------|------------------------|
| History<br>Desktop<br>My Documents | B FTDIBUS<br>B FTDIPORT<br>B FTSERMOU        |                                      |   |         |                        |
| My Network P                       | File <u>n</u> ame:<br>Files of <u>t</u> ype: | FTDIBUS<br>Setup Information (*.inf) |   | •       | <u>O</u> pen<br>Cancel |

**8** Select the "FTDIBUS.INF" file and press the <u>Open button</u>. The dialog for designating a file is activated.

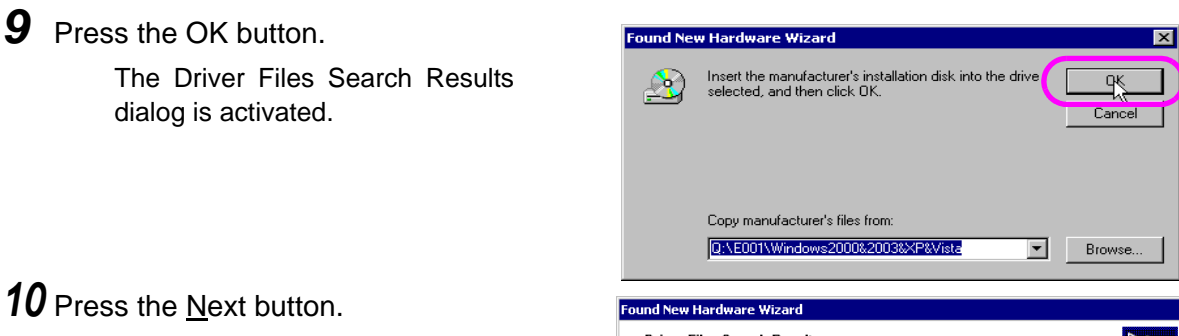

The Completing the Found New Hardware Wizard dialog is displayed.

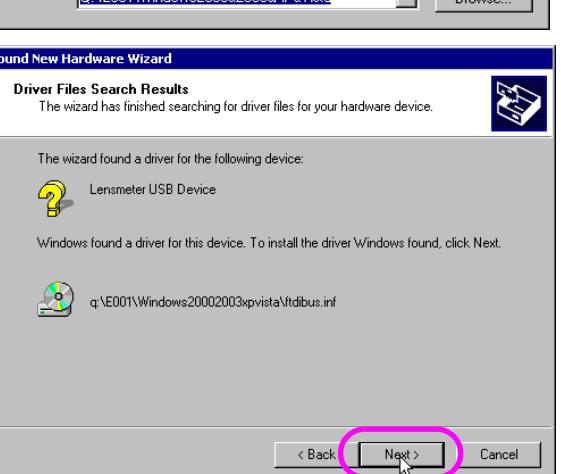

## **11** Press the Finish button.

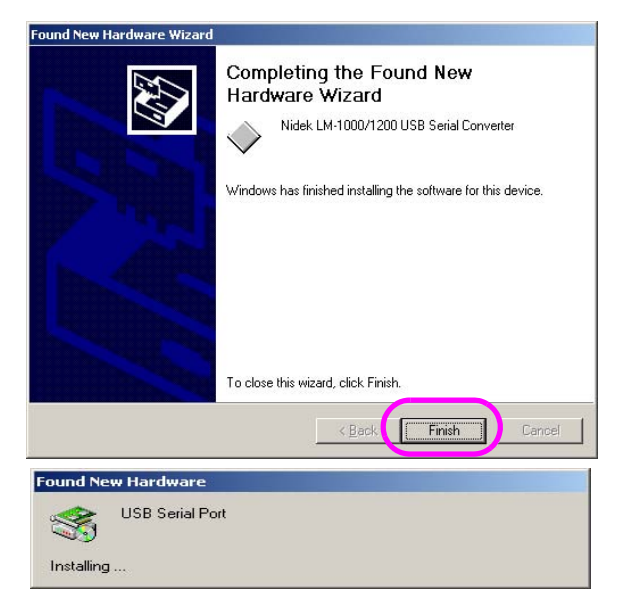

The plug & play operating system subsequently recognizes the USB Serial Port.

The "Welcome to the Found New Hardware Wizard" dialog is displayed.

**12** Press the <u>N</u>ext > button.

The Install Hardware Device Drivers dialog is displayed.

13 Choose the "Search for a suitable driver

ton and press the  $\underline{N}ext > button$ .

played.

for my device (recommended)" radio but-

The Locate Driver Files dialog is dis-

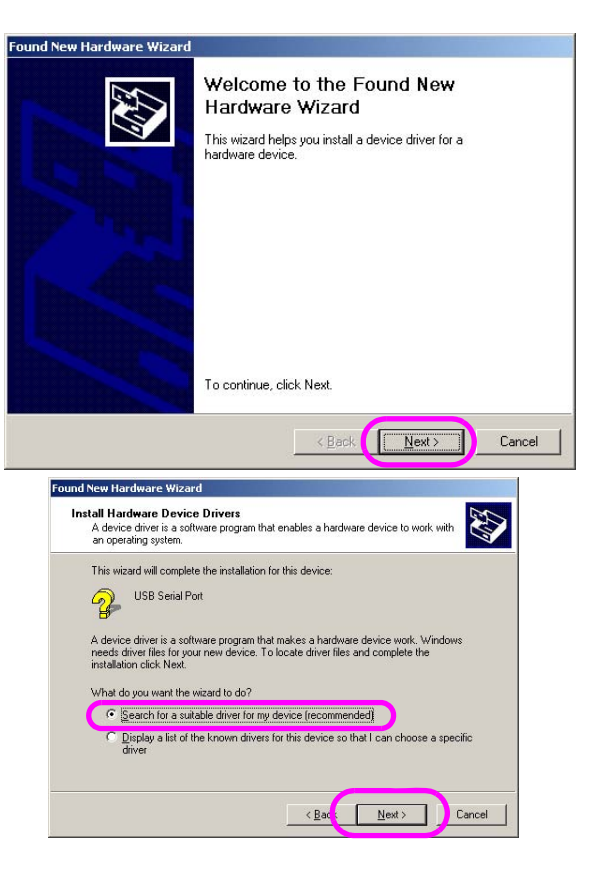

**14** Only check the "<u>Specify a location</u>" check box and press the <u>N</u>ext button >.

The dialog for designating a file is displayed.

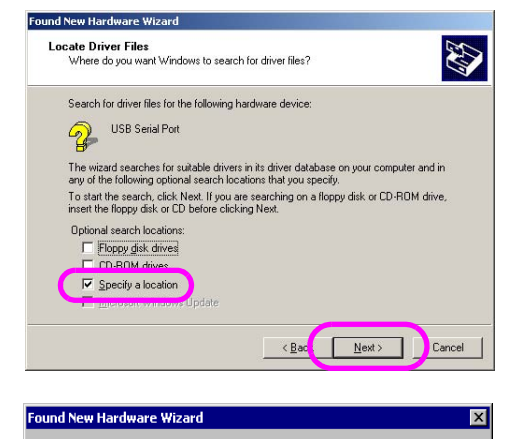

Insert the manufacturer's installation disk into the drive selected, and then click OK.

Copy manufacturer's files from: Q:\E001\Windows2000&2003& Cancel

Brow:

<u></u>

**15** Press the <u>B</u>rowse button.

The Locate File dialog is displayed.

**16** Designate the folder including the "FTDI-PORT.INF" file in the Look <u>in box</u>.

> Ordinarily, designate the E001\ Windows2000&2003&XP&Vista folder in the distributed media.

| Locate File                        |                        |                          |   |          | <u>? x</u>   |
|------------------------------------|------------------------|--------------------------|---|----------|--------------|
| Look jn:                           | 🔁 Windows20            | 00&2003&XP&Vista         | • | 두 🗈 💣 📰• |              |
| History<br>Desktop<br>My Documents | BLETNIBIC<br>S FTDPORT | D                        |   |          |              |
|                                    | File pame:             | FTDIBUS                  |   |          | <u>O</u> pen |
| My Network P                       | Files of type:         | Setup Information (*.inf |   | -        | Cancel       |

**17** Select the "FTDIPORT.INF" file and press the <u>Open button</u>.

The dialog for designating a file is activated.

18 Press the OK button.

The Driver Files Search Results dialog is activated.

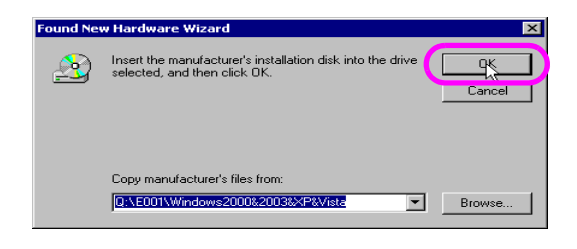

## **19** Press the <u>N</u>ext > button.

The Completing the Found New Hardware Wizard dialog is displayed.

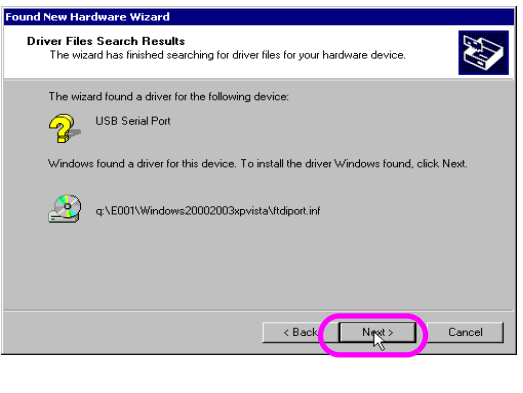

**20** Press the Finish button.

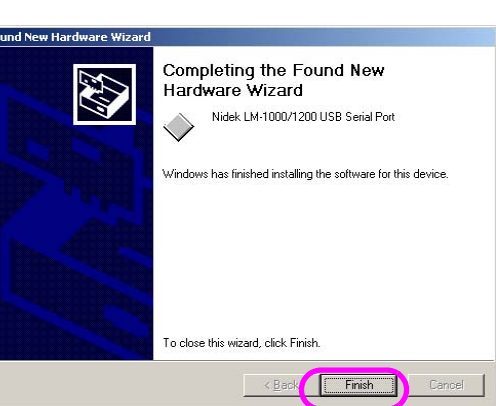

- **21** After using the Safely Remove Hardware function, remove the USB cable.
- **22** Turn off the LM-1000, LM-1000P, or LM-1200.

The installation of the USB driver has been completed.

## 3.4 Installation Procedure (Windows 98)

Follow the procedure below for computer running Windows 98.

**1** Connect the LM-1000, LM-1000P, or LM-1200 and computer with the USB cable.

Add New Hardware Wiz

- Turn on the LM-1000, LM-1000P, or LM-1200.
   The plug & play operating system recognizes the LM-1000/1200 USB Device.
   The Add New Hardware Wizard dialog is displayed.
- **3** Press the Next > button. The new dialog is displayed.

4 Choose the "Search for the best driver for your device. (Recommended)." radio button and press the Next > button.

The new dialog is displayed.

- **5** Only check the "Specify a <u>location</u>" check box and press the B<u>r</u>owse button.
  - The Browse for Folder dialog opens.

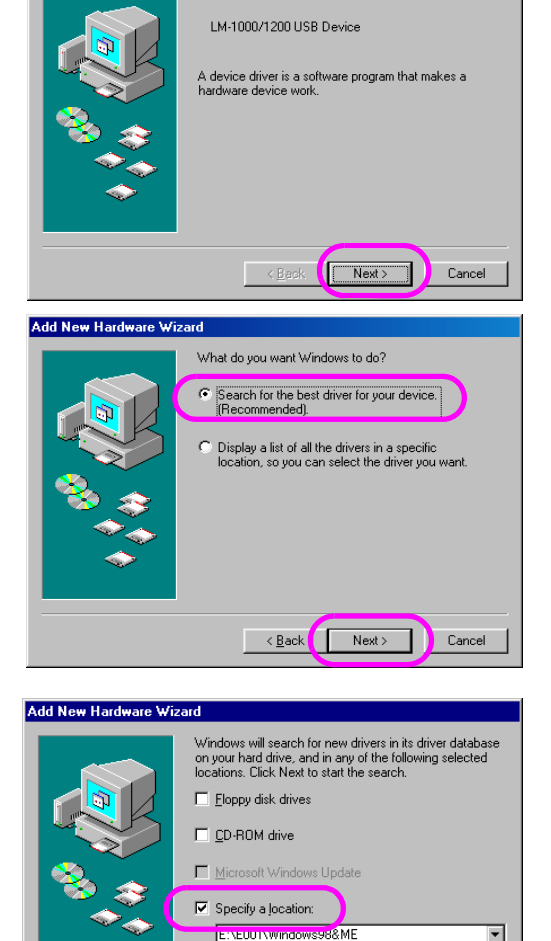

Browse.

Cancel

<<u>B</u>ack Next>

This wizard searches for new drivers for

**6** Select the folder including the "FTDIBUS.INF" file.

Ordinarily, designate the E001\Windows98&ME folder in the distributed media.

## 7 Press the OK button.

The Browse for Folder dialog closes.

### **8** Press the Next > button. The new dialog is displayed.

**9** Press the Next > button The new dialog is displayed.

**10** Press the Finish button.

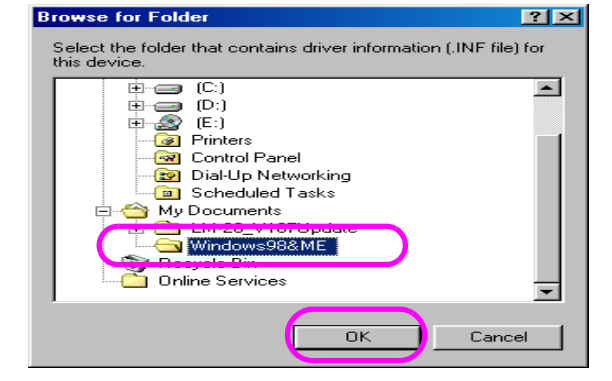

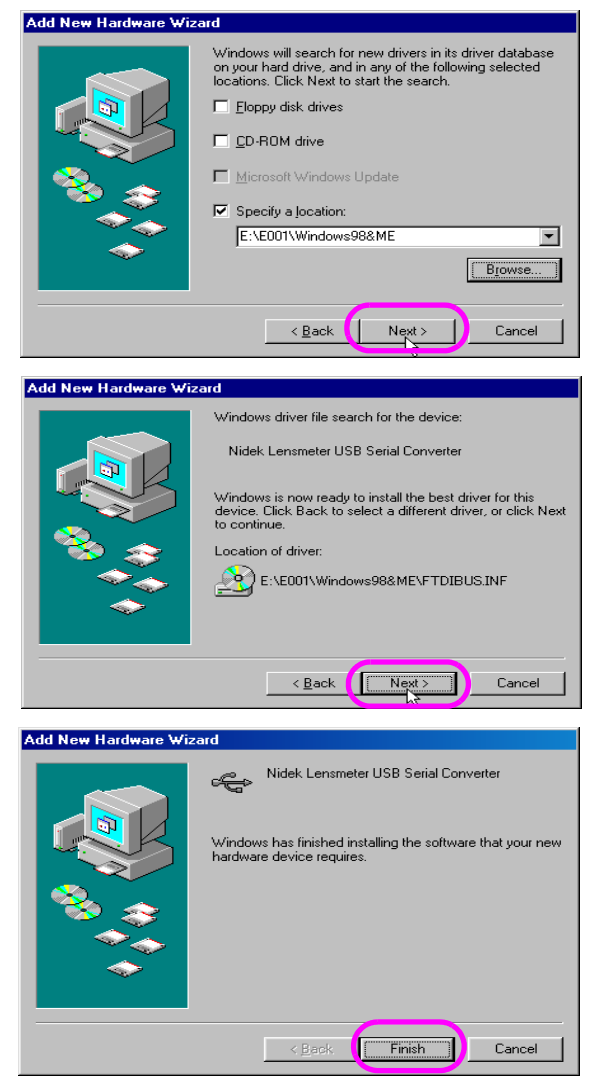

- **11** After using the Safely Remove Hardware function, remove the USB cable.
- **12** Turn off the LM-1000, LM-1000P, or LM-1200.

The installation of the USB driver has been completed.

## 3.5 Installation Procedure (Windows ME)

Follow the procedure below for computer running Windows ME.

- **1** Connect the LM-1000, LM-1000P, or LM-1200 and computer with the USB cable.
- Turn on the LM-1000, LM-1000P, or LM-1200.
   The plug & play operating system recognizes the LM-1000/1200 USB Device.
   The Add New Hardware Wizard dialog is displayed.
- **3** Choose the "<u>Specify</u> the location of the driver (Advanced)" radio button and press the Next > button.

The new dialog is displayed.

**4** Choose the "Search for the best driver for your device (Recommended)" radio button, only check the "Specify a <u>location</u>:" check box, and press the Browse button.

The Browse for Folder dialog opens.

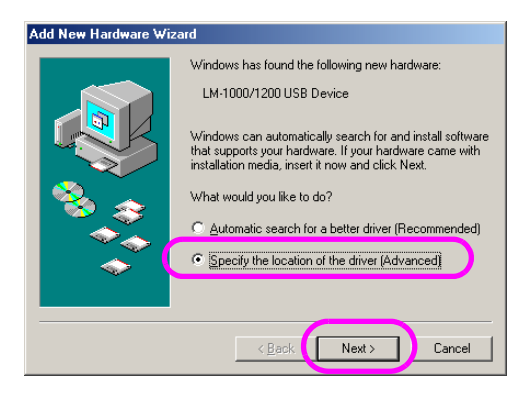

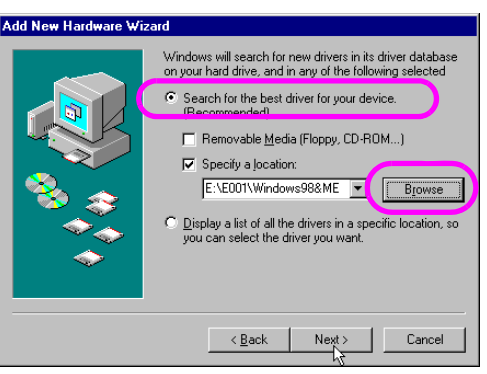

**5** Select the folder including the "FTDI-BUS.INF" file.

> Ordinarily designate the E001\ Windows98&ME folder in the distributed media.

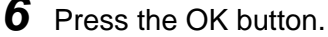

The Browse for Folder dialog closes.

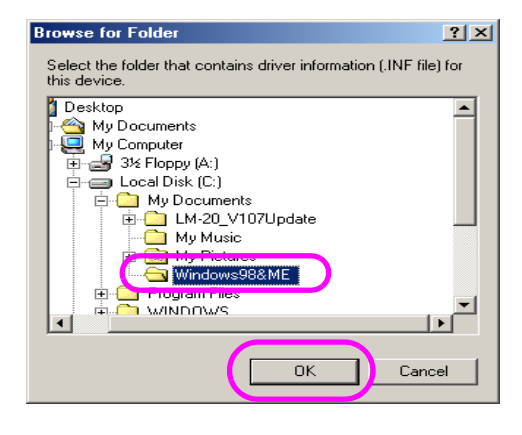

Add New Hardware Wi

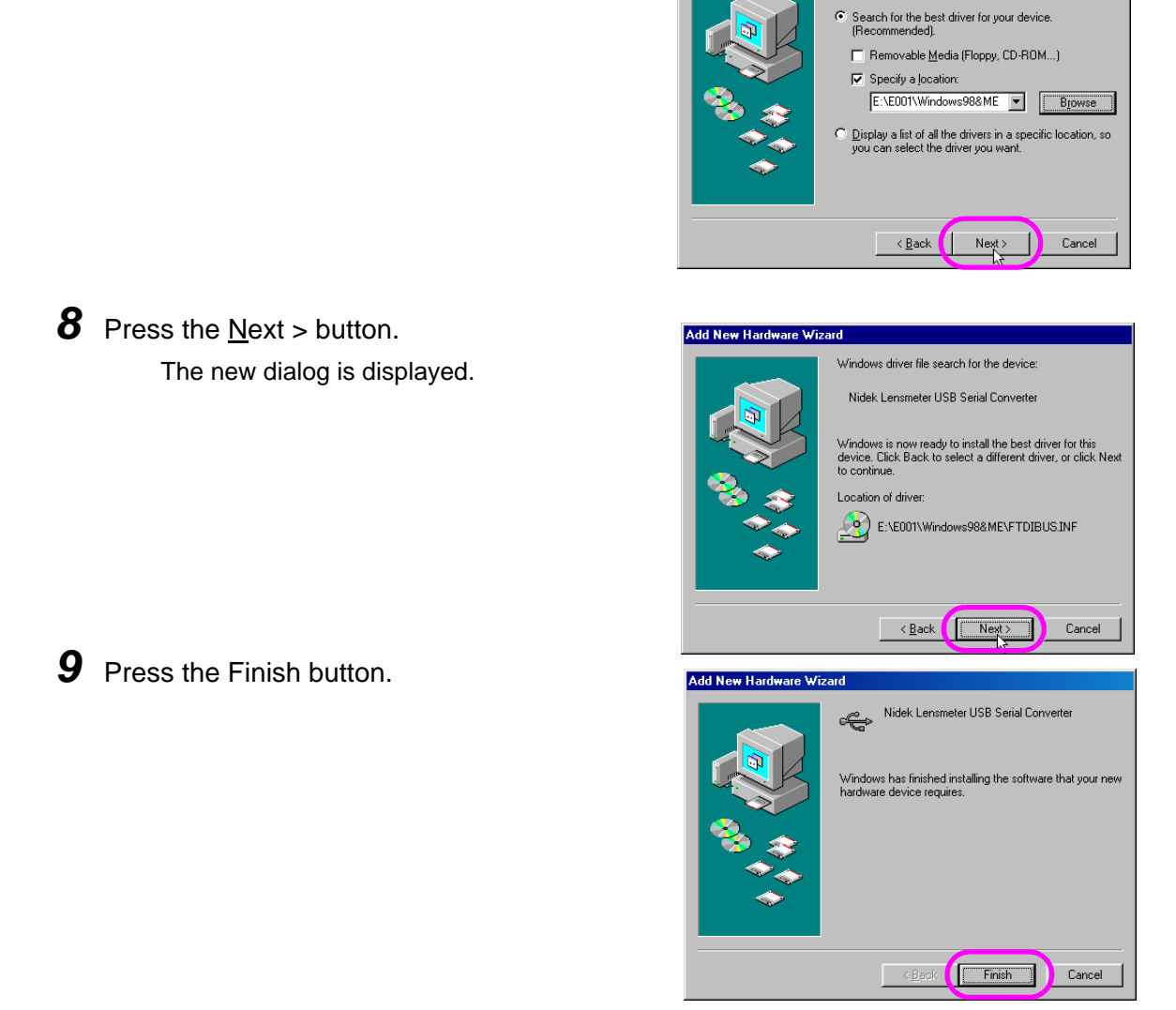

- **10** After using the Safely Remove Hardware function, remove the USB cable.
- **11** Turn off the LM-1000, LM-1000P, or LM-1200.

7 Press the Next button >.

The new dialog is displayed.

The installation of the USB driver has been completed.

55

3